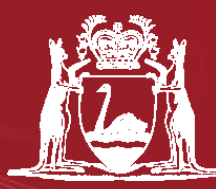

Government of Western Australia Department of Mines and Petroleum

# How to lodge a Programme of Work (Exploration) Online

Government of Western Australia Department of Mines and Petroleum

### Overview

- EARS Online System
- Brief history of EARS Online Programme of Work (PoW) Lodgement
- PoW Online Lodgement Process
  - Access to the EARS Online system
  - Application Steps
  - Troubleshooting / Feedback
- Questions

Environmental Assessment and Regulatory System (EARS)

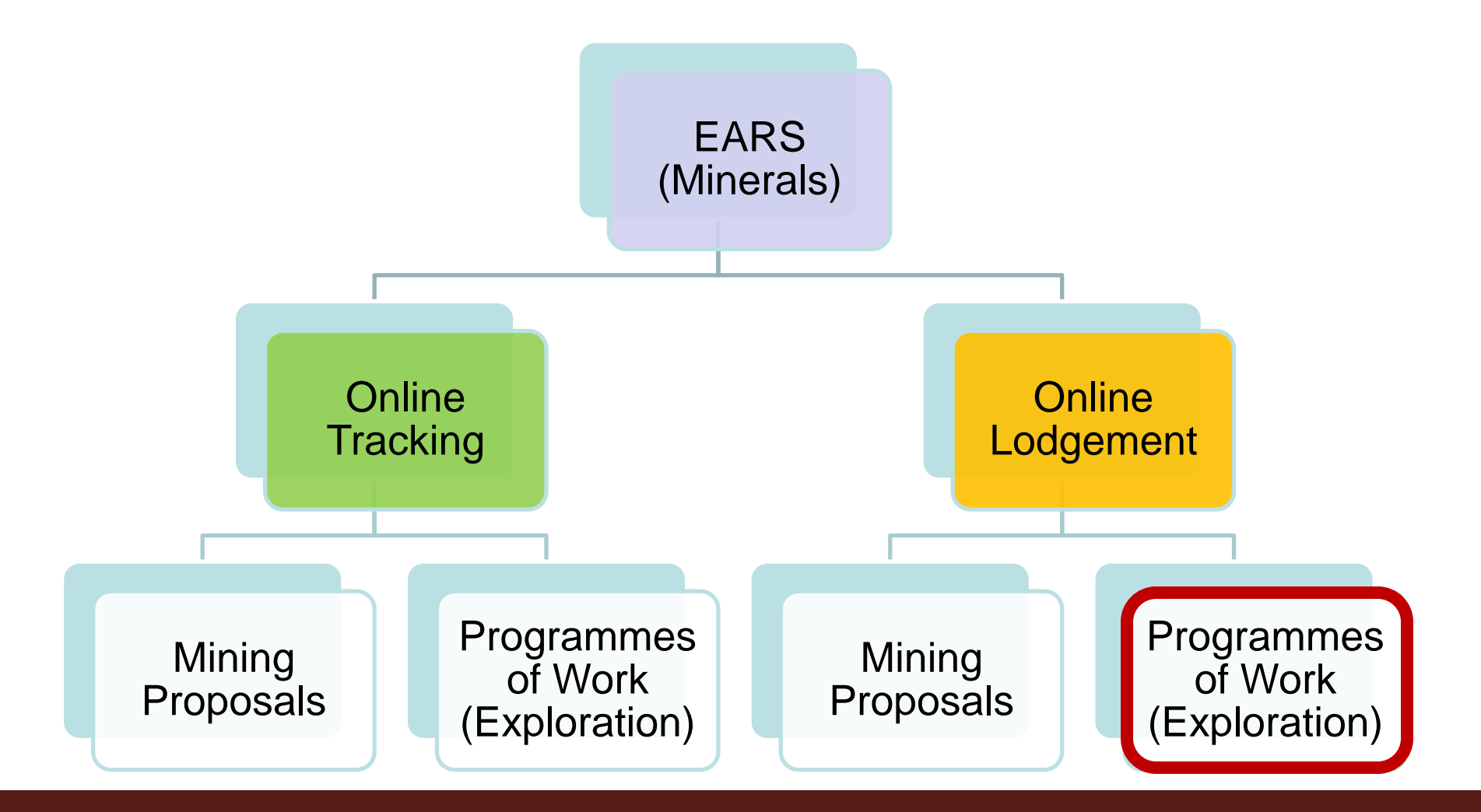

Government of Western Australia Department of Mines and Petroleum

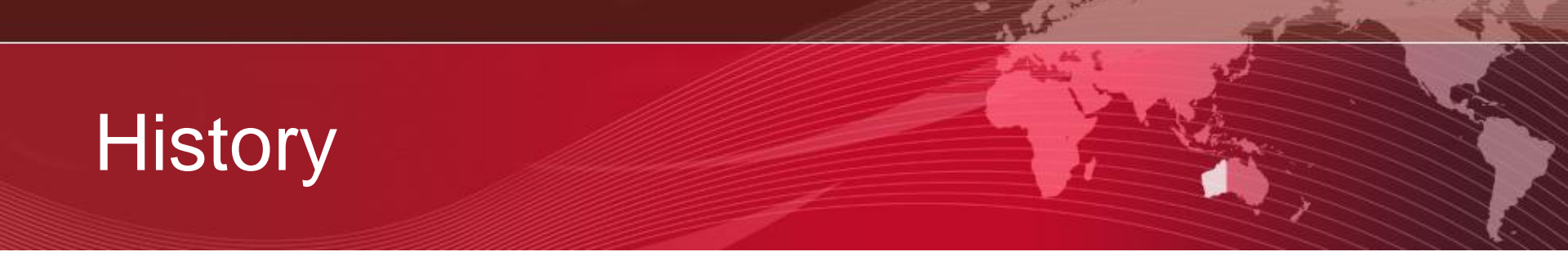

- Online lodgement of PoWs originally began on 14 December 2009
- In the last quarter 83% of lodgements were received on-line.
- 98% of these were processed within the agreed timelines.

### **PoW Online Lodgement Process**

- Access to the system
- Application Steps
- Troubleshooting / Feedback

- In order to access EARS Online you must register against a Company.
  - Only applications lodged by the company you are registered for will be displayed following log in.
- If you already have an approved EARS Online account with DMP, you can simply proceed to the login page.

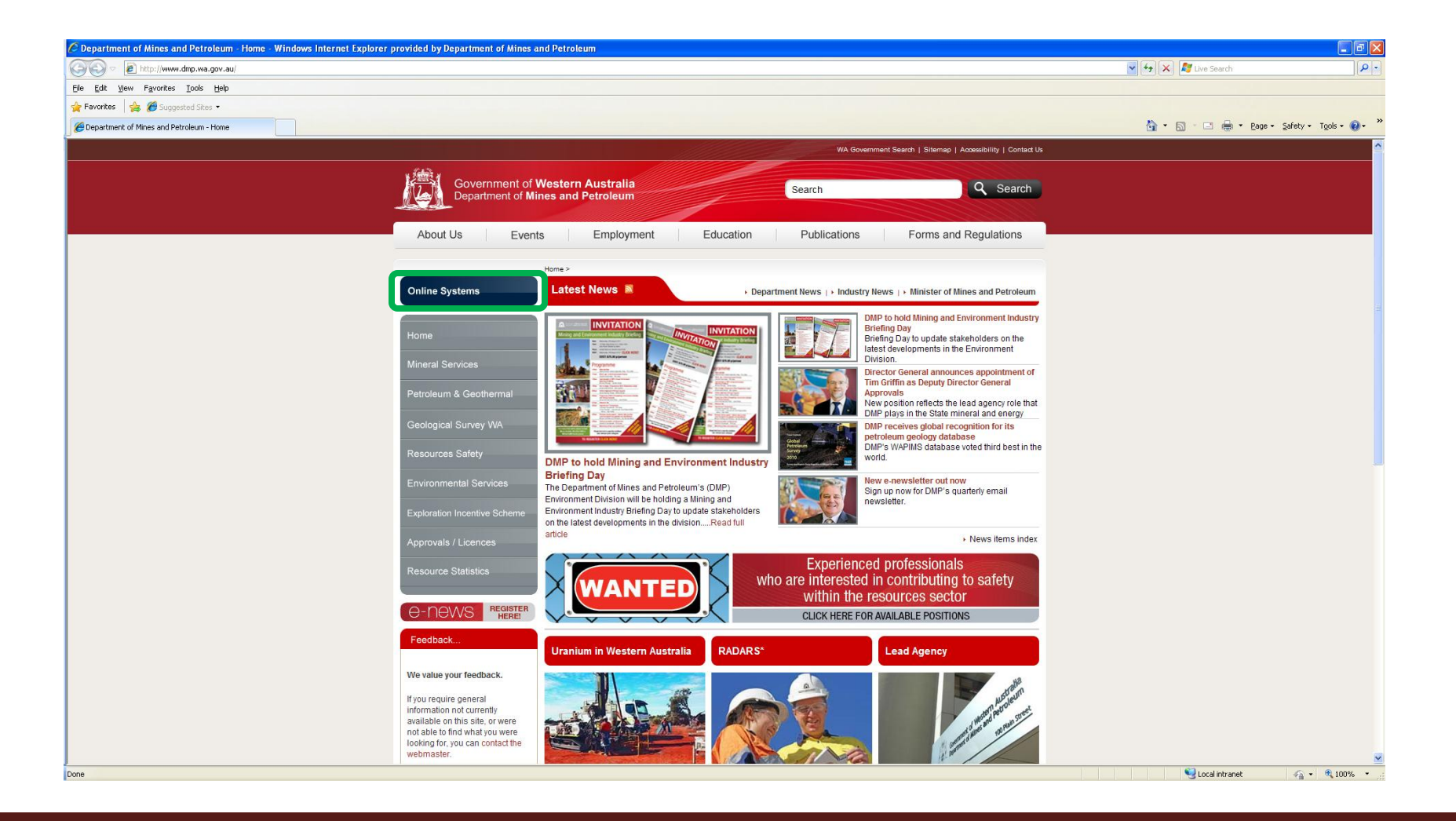

| 🖉 Department of Mines and Petroleum - Home - Windows Internet Explorer p | provided by Department of Mines                                    | and Petroleum                        |                                         |                                                                                                    |                      | - 2 🛛                  |
|--------------------------------------------------------------------------|--------------------------------------------------------------------|--------------------------------------|-----------------------------------------|----------------------------------------------------------------------------------------------------|----------------------|------------------------|
| S V Ittp://www.dmp.wa.gov.au/                                            |                                                                    |                                      |                                         |                                                                                                    | 🖌 🚧 🔀 🖉 Live Search  | P-                     |
| Elle Edit View Favorites Iools Help                                      |                                                                    |                                      |                                         |                                                                                                    |                      |                        |
| 🚖 Favorites 🛛 🚔 Suggested Sites 🔹                                        |                                                                    |                                      |                                         |                                                                                                    |                      |                        |
| Compartment of Mines and Petroleum - Home                                |                                                                    |                                      |                                         |                                                                                                    | 🛐 🔹 🔝 👘 🖆 🔤 👻 Page 🕶 | Safety + Tgols + 😯 + 🎇 |
|                                                                          |                                                                    |                                      | WA Government Search   Sitema           | ap   Accessibility   Contact Us                                                                                                    |                      | <u>^</u>               |
|                                                                          | , felik ,                                                          |                                      |                                         |                                                                                                    |                      |                        |
|                                                                          | Government of M                                                    | Western Australia                    | Search                                  | Q Search                                                                                                    |                      |                        |
|                                                                          |                                                                    |                                      |                                         |                                                                                                    |                      |                        |
|                                                                          | About Us Ever                                                      | nts Employment Educati               | on Publications Forms                   | and Regulations                                                                                                    |                      |                        |
|                                                                          |                                                                    |                                      |                                         |                                                                                                    |                      |                        |
|                                                                          |                                                                    | Home >                               |                                         |                                                                                                    |                      |                        |
|                                                                          | Online Systems                                                     | About Online Systems                 |                                         | Mines and Petroleum                                                                                                    |                      |                        |
|                                                                          |                                                                    | Dangerous Goods Site Licence         | Data and Software Centre                | d Environment Industry                                                                                                    |                      | <b>a</b>               |
|                                                                          | Home                                                               |                                      |                                         | stakeholders on the                                                                                                    |                      |                        |
|                                                                          | Mineral Services                                                   | EARS Online                          | Geochemistry (GeoChem Extract)          | the Environment                                                                                                    |                      |                        |
|                                                                          |                                                                    | Geochronology                        | Interactive Geological Map (GeoVIEW.WA) | unces appointment of<br>Director General                                                                                                    |                      |                        |
|                                                                          | Petroleum & Geothermal                                             |                                      |                                         | he lead agency role that                                                                                                    |                      |                        |
|                                                                          | Geological Survey WA                                               | Manage My Account                    | Mine Workers Health Surveillance        | mineral and energy<br>acognition for its                                                                                                    |                      |                        |
|                                                                          |                                                                    |                                      |                                         | abase<br>se voted third best in the                                                                                                    |                      |                        |
|                                                                          | Resources Safety                                                   |                                      |                                         |                                                                                                    |                      |                        |
|                                                                          | Environmental Services                                             | Mines and Mineral Deposits (MINEDEX) |                                         | now<br>quarterly email                                                                                                    |                      |                        |
|                                                                          | Evoloration Incontive Schome                                       |                                      |                                         | 4                                                                                                    |                      |                        |
|                                                                          |                                                                    | Potroleum Conthermal Peaister (PCP)  | Publication Systems                     | i                                                                                                    |                      |                        |
|                                                                          | Approvals / Licences                                               |                                      |                                         | <ul> <li>News items index</li> </ul>                                                                                                    |                      |                        |
|                                                                          | Resource Statistics                                                |                                      |                                         | lls                                                                                                    |                      |                        |
|                                                                          | _                                                                  |                                      | within the resources se                 | ng to safety                                                                                                    |                      |                        |
|                                                                          | O-NOWS REGISTER HEREL                                              |                                      | CLICK HERE FOR AVAILABLE POSI           | TIONS                                                                                                    |                      |                        |
|                                                                          | Foodbook                                                           |                                      |                                         |                                                                                                    |                      |                        |
|                                                                          | reeuback                                                           | Uranium in Western Australia RAD     | ARS* Lead Agency                        | y in the second second s |                      |                        |
|                                                                          | We value your feedback.                                            | T                                    |                                         | NH NH                                                                                                    |                      |                        |
|                                                                          | If you require general                                             |                                      |                                         | Netreum                                                                                                    |                      |                        |
|                                                                          | information not currently<br>available on this site, or were       |                                      |                                         | unstein Petron Street                                                                                                    |                      |                        |
|                                                                          | not able to find what you were<br>looking for, you can contact the |                                      |                                         | and ane to Par                                                                                                    |                      |                        |
|                                                                          | webmaster.                                                         |                                      |                                         | Mar /                                                                                                    |                      | ×                      |
| http://www.dmp.wa.gov.au/8266.aspx                                       |                                                                    |                                      |                                         |                                                                                                    | S Local intranet     | 🖓 • 🔍 100% • 🚲         |

| 🖉 Department of Mines and Petroleum - EARS Online - Windows In | ternet Explorer provided by Department of Mines and Petroleum                                                                                                    |                                                 |
|----------------------------------------------------------------|----------------------------------------------------------------------------------------------------|-------------------------------------------------|
| COO - Attp://www.dmp.wa.gov.au/8266.aspx                       |                                                                                                    | V 😽 🗙 🧗 Live Search                             |
| Elle Edit View Favorites Iools Help                            |                                                                                                    |                                                 |
| 🚖 Favorites 🛛 🚖 🏉 Suggested Sites 🔹                            |                                                                                                    | Sola                                            |
| Compartment of Mines and Petroleum - EARS Online               |                                                                                                    | 🟠 • 🖸 - 🗆 🖶 • Eage • Safety • Tools • 🔞 • 👋 🔾 🕞 |
|                                                                | WA Government Search   Sitemap   Accessibility   Contac                                                                                                    |                                                 |
|                                                                | (4)                                                                                                    | neyi                                            |
|                                                                | Government of Western Australia                                                                                                    |                                                 |
|                                                                | Department of Mines and Petroleum                                                                                                    |                                                 |
|                                                                |                                                                                                    |                                                 |
|                                                                | About Us Events Employment Education Publications Forms and Regulations                                                                                                    |                                                 |
|                                                                | Home > Online Systems > EARS Online                                                                                                    |                                                 |
|                                                                | Online Sustame                                                                                                    |                                                 |
|                                                                |                                                                                                    |                                                 |
|                                                                | EARS Online is an easy to use system which allows tracking of the following Mineral and Petroleum<br>Environmental Applications:                                                                                       |                                                 |
|                                                                | EARS Online                                                                                                    |                                                 |
|                                                                | Mining Proposals     Programmes of Work     Related Links                                                                                                    |                                                 |
|                                                                | Environmental Management Plans (State)                                                                                                    |                                                 |
|                                                                | Mineral Services • Environment Plans (Commonwealth) • Oil Spill Contingency Plans                                                                                                    |                                                 |
|                                                                | Petroleum & Geothermal                                                                                                    |                                                 |
|                                                                | As Applications received by the Department are strictly confidential, in order to access EARS Online you must register against a Company. Only Applications lodged by the Company you are registered 📄 IT Service Desk |                                                 |
|                                                                | Geological Survey WA for will be displayed.                                                                                                    |                                                 |
|                                                                | Access to Environmental Assessment and Regulatory System (EARS Online)                                                                                                    |                                                 |
|                                                                |                                                                                                    |                                                 |
|                                                                | Environmental Services Please Note:                                                                                                    |                                                 |
|                                                                | Only applications received by the Department from 1st June 2009 onwards are displayed.                                                                                                    |                                                 |
|                                                                | You must specifically register and be autointeed for EARS Online in order to use it. If you have not previously registered for EARS Online or are not yet a user of other online                                       |                                                 |
|                                                                | Approvals / Licences systems within the Department please register for access.                                                                                                    |                                                 |
|                                                                | experience a problem when accessing the system. A system processing error may be                                                                                                    |                                                 |
|                                                                | this problem. However users should ensure to register for EARS access. If you have                                                                                                    |                                                 |
|                                                                | previously registered for EARS Online access and continue to receive this error please                                                                                                    |                                                 |
|                                                                |                                                                                                    |                                                 |
|                                                                | For issues and queries about EARS Online, please contact the IT Service Desk.                                                                                                    |                                                 |
|                                                                |                                                                                                    |                                                 |
|                                                                | We value your feedback.                                                                                                    |                                                 |
|                                                                | If you require general                                                                                                    |                                                 |
|                                                                | information not currently<br>available on this site, or were                                                                                                    |                                                 |
|                                                                | oot okla ta find udoot uuu waxa                                                                                                    |                                                 |

| Client Registration - Windows Internet Explorer provided by Department of Mines and Petroleum                                                                                                    | 🛛 🔀 🖉 Client Registration - Windows Internet Explorer provided by Department of Mines and Petroleum 👘 🖉 🗔                                                                                                    |
|----------------------------------------------------------------------------------------------------|----------------------------------------------------------------------------------------------------|
| 🚰 🕘 💌 🖻 https://forms.dep.wa.gov.au/Fierver/scorymous/Client_Peper 💌 🔒 🐓 🗶 🖉 Live Search                                                                                                    | P- Color front de segres                                                                                                    |
| File Edit Wew Favorites Tools Help                                                                                                    | File Eat Vers Facultas Tala Help X Convert + Different X Di Seage III (1)                                                                                                    |
| 👷 Pavorites 🛛 🎪 😰 DG Portal TST 🗿 Docs 😰 EARS Online - Applications TST 😰 EARS Online Help - EARS O 🎱 EARS TST                                                                                                    | Bir Birgidnaunt Bertingsmann x                                                                                                    |
| 🖉 Clent Registration 🗿 * 🔯 - 🖾 👼 * Page + Safety + Tools + 🚱                                                                                                    |                                                                                                    |
| Comment of Watern Avenua<br>Department of Mines and Petroleum<br>Online Systems Registration                                                                                                    | Dangerous Goods Site Licence Online Application     Only for use by accessibled dangerous goods consultants for the lodgement of Dangerous Goods Site Licenses.                                                                                                    |
| By registering with the Department of Mines and Petroleum, you can be granted access to a range of applications as listed below, all accessible with a single username and password.<br>To register, complete the following information listed below<br>Department of Service Desk between 8:30am and 5:00pm(WST) Monday to Friday.<br>Phone: +61.8 9222 0777<br>E-mail: <u>IT.servicederk@dmp.wa.gov.au</u> | Environmental Assessment and Regulatory System (EARS Online)     Kor tracking of Environmental Regulatory System (EARS Online)     Kor tracking of Environmental Regulatory System (EARS Online)     More you have created pour account you may request access as an Actionard Company Administrator.     Please provide additional Information: (et //el) multint * eximations     Please provide additional Information: (et //el) multint * eximations |
| Given name     Surname     Business address                                                                                                    | Mineral Titles Online (MTO)     Provides details of mineral exploration and mining tanements in Western Australia.                                                                                                    |
| Suburb • State • Postcode                                                                                                    | Petroleum Data (WAPIMS)<br>WAPIMS provides access to non-confidential reports and data in petroleum exploration (oil and gas) and<br>more at drill holes in VireCem Australia.                                                                                                    |
| Email     Confirm email                                                                                                    | Petroleum & Geothermal Register (POR) Provides public information relating to perceleum and perchermal littles.                                                                                                    |
| * Phone Mobile                                                                                                    | Due of Statiment 4 - 5105 -                                                                                                    |
| Phone     Mobile     Fax     Fax     Tour email address will be used to confirm your registration, and to send a notification of your usemame and initial password.                                                                                                    | Once the form has been completed the form<br>be submitted to me                                                                                                    |

| Department of Mine                                 | nt                                                    | SINGLES                                 | SIGN ON                                            |   |
|----------------------------------------------------|-------------------------------------------------------|-----------------------------------------|----------------------------------------------------|---|
| manage my Accou                                    | nt                                                    |                                         |                                                    |   |
| Username: ex3<br>Given Name: EAR<br>Last Name: TES | 1548<br>S<br>T 01                                     | Company<br>Name:<br>Address:<br>Suburb: | Department of Mines and<br>Petroleum<br>DMP<br>DMP |   |
| Email: and<br>Phone: 922<br>Fax: TBA               | rew.ferguson@dmp.wa.gov.au<br>2 3629                  | Postcode:<br>State:<br>Country:         | 6004<br>WA<br>Australia                            |   |
| Current System EAR<br>Access: PGR                  | 5                                                     |                                         |                                                    |   |
| Update Details Update<br>Set Password Chang        | e your account details, request o<br>e your password. | or remove syste                         | m access.                                          |   |
|                                                    |                                                       |                                         |                                                    |   |
|                                                    |                                                       |                                         |                                                    | _ |

| n Admin      |          |                                                                                                    | Review                                                                                       |
|--------------|----------|----------------------------------------------------------------------------------------------------|----------------------------------------------------------------------------------------------|
|              | Revoke   | Edit                                                                                                    | ~                                                                                            |
| $\checkmark$ | Revoke   | Edit                                                                                                    | $\checkmark$                                                                                 |
|              | Revoke   | Edit                                                                                                    | ~                                                                                            |
|              | Revoke   | Edit                                                                                                    | 1                                                                                            |
|              | Revoke   | Edit                                                                                                    | $\checkmark$                                                                                 |
|              | Revoke   | Edit                                                                                                    | 1                                                                                            |
|              | Revoke   | Edit                                                                                                    | $\checkmark$                                                                                 |
|              |          |                                                                                                    |                                                                                              |
|              | In Admin | In Admin Revoke<br>✓ Revoke<br>✓ Revoke<br>Revoke<br>Revoke<br>Revoke<br>Revoke<br>Revoke<br>Revoke<br>Revoke<br>Revoke | Admin     Revoke     Edit       Image: Comparison of the the the the the the the the the the |

### When a proponent is adding a user to their company they select add new

Government of Western Australia Department of Mines and Petroleum

| A 114 T 11      | 11 A D A           | 100-00- |                                                        |            |            |       |        |       |              |
|-----------------|--------------------|---------|--------------------------------------------------------|------------|------------|-------|--------|-------|--------------|
| me Audit Frail  | User Access Review | негр    | Logout                                                 |            |            |       | VV     | eicom | e ex315      |
| >ACG Ear        | thmoving           |         |                                                        |            |            |       |        |       |              |
| Add New   Refre | sh                 |         | User Profile                                           |            |            |       |        |       | /            |
| EX#             | Firstname          | Lastnam | EX#: ex31550<br>Firstname: EARS                        | Granted By | Granted On | Admin |        | 1     | Review       |
| ex14938         | Hugh               | Mungez  | Lastname: Test 03 Access Own All Revietrations Company | IIISBAP    | 22/06/2011 |       | Revoke | Edit  | ~            |
| ex31548         | EARS               | Test 01 |                                                        | x31548     | 29/06/2011 | ~     | Revoke | Edit  | $\checkmark$ |
| ex31550         | EARS               | Test 03 | Conly Registrations                                    | x31548     | 26/07/2011 |       | Revoke | Edit  | $\checkmark$ |
| ex31551         | EARS               | Test 04 |                                                        | x31548     | 15/07/2011 |       | Revoke | Edit  | $\checkmark$ |
| ex31553         | EARS               | Test 06 | Save Cancel                                            | x31548     | 15/07/2011 |       | Revoke | Edit  | 1            |
| ex35356         | EARS               | TEST 07 |                                                        | x31548     | 15/07/2011 |       | Revoke | Edit  | ~            |
| ex35380         | EARS               | TEST 09 |                                                        |            | 15/07/2011 |       | Revoke | Edit  | ~            |
| ex35383         | EARS               | TEST 12 | Own                                                    | ex31548    | 15/07/2011 |       | Revoke | Edit  | 1            |

EOL Admin Version: 0.0.231

They then have to edit their details

### **PoW Online Lodgement Process**

- Access to the system
- <u>Application Steps</u>
- Troubleshooting / Feedback

| EARS Online - Applications - Windows Internet Explorer provided by Department of Mines and Petroleum                                                                                                    |                                                                                                    |                                             |
|----------------------------------------------------------------------------------------------------|----------------------------------------------------------------------------------------------------|---------------------------------------------|
| 🚱 🗢 🖻 https://earsonlinetst.doir.wa.gov.au/earsonline/home.html                                                                                                    |                                                                                                    | 💌 🔒 🔄 🗶 🕼 Live Search                       |
| Ele Edit View Favorites Iools Help                                                                                                    |                                                                                                    |                                             |
| 👷 Favorites 🛛 🍰 🏉 Suggested Sites 🔹                                                                                                    |                                                                                                    |                                             |
| EARS Online - Applications                                                                                                    |                                                                                                    | 🦓 🛪 🔝 🕤 🚍 🖶 🍷 Bage 🖌 Safety 🛪 Tools v 🔞 v 🂙 |
| Government of Western Australia<br>Department of Mines and Petroleum                                                                                                    |                                                                                                    | Environmental Assessments                   |
|                                                                                                    | Welcome EARS TEST 01 (DEPARTMENT O                                                                                          | F MINES AND PETROLEUM (DMP))                |
| APPROVALS TRACKING ONLINE LODGEMENTS                                                                                                    |                                                                                                    |                                             |
| >APPROVALS TRACKING                                                                                                    |                                                                                                    | / <u>Home</u>                               |
| Current Approvals                                                                                                    | Application Search                                                                                                    |                                             |
| The following table lists the number of Environmental Applications that are lodged with the                                                                                                    | Enter in the Application ID to view the current sta                                                                         | itus of an Environmental Application:       |
| Department (classified as Under Assessment by either DMP or Other Agency, or those applications<br>that are On Hold awaiting Proponent), as well as those applications that have recently been<br>Approved or Rejected. | Application ID:                                                                                                    | Search                                      |
| Select a status below to view the applications:                                                                                                    |                                                                                                    |                                             |
| Under Assessment (DMP) 4                                                                                                    | Application Approvals Report                                                                                                |                                             |
| Under Assessment (Other Agency) 0                                                                                                    | Area:                                                                                                    | All                                         |
| On Hold (Awaiting Proponent) 0                                                                                                    | Application Type:                                                                                                    | All                                         |
| Approved (Last 30 Days) 0                                                                                                    | Category:                                                                                                    | All                                         |
| Rejected/Withdrawn (Last 30 Days) 0                                                                                                    | Status:                                                                                                    | All                                         |
|                                                                                                    | Date Lodged From:                                                                                                    | (dd/mm/yyyy)                                |
|                                                                                                    | To:                                                                                                    | (dd/mm/yyyy)                                |
|                                                                                                    | Order By:                                                                                                    | Sec Obesc                                   |
|                                                                                                    | View As:                                                                                                    | ● PDF ○ Excel                               |
|                                                                                                    |                                                                                                    | Run Report                                  |
| * Please Note: Only Registrations received by the Departr<br>Please contact the Department for information r                                                                                                    | nent from <b>1st June 2009</b> and onwards are displayed online.<br>elating to all Registrations received before this date. |                                             |
| Done                                                                                                    |                                                                                                    | 👻 Local intranet 🦓 🔹 🔍 145% 🔹 🥁             |
|                                                                                                    |                                                                                                    |                                             |

| Provides Tools belo  Provides Tools belo  Provides Tools belo  Provides Tools belo  Provides Tools  Provides Tools  Provides | company your portain occurr doll 199                                                                                                    | a.gov.au/earsonline/Indoements.html                                                                                                    |                                                                                                    |                                                                                                    |                |                                                                                                    | V 🔒 🗛 🌌 Live Sear                                                                                          |
|----------------------------------------------------------------------------------------------------|----------------------------------------------------------------------------------------------------|----------------------------------------------------------------------------------------------------|----------------------------------------------------------------------------------------------------|----------------------------------------------------------------------------------------------------|----------------|----------------------------------------------------------------------------------------------------|----------------------------------------------------------------------------------------------------|
|                                                                                                    | Eavorites Tools Help                                                                                                    | a.gov.ad/oarsoniine/iougeniencs.ncm                                                                                                    |                                                                                                    |                                                                                                    |                |                                                                                                    |                                                                                                    |
|                                                                                                    | 🖇 🏉 Suggested Sites 🔹                                                                                                    |                                                                                                    |                                                                                                    |                                                                                                    |                |                                                                                                    |                                                                                                    |
| Select VIEW Stern Australia Environment of Western Australia Department of Mines and Petroleum Welcome EARS TEST 01 (DEPARTMENT OF MINES AND PETROLEIN Welcome EARS TEST 01 (DEPARTMENT OF MINES AND PETROLEIN CONTRACKING ONLINE LODGEMENTS                                                                                                    | odgements                                                                                                    |                                                                                                    |                                                                                                    |                                                                                                    |                |                                                                                                    |                                                                                                    |
| Welcome EARS TEST 01 (DEPARTMENT OF MINES AND PETROLEI       VVALS TRACKING     ONLINE LODGEMENTS                                                                                                    | Covernment of )                                                                                                    | Mostoro Australia                                                                                                    |                                                                                                    |                                                                                                    |                |                                                                                                    | Environment                                                                                                |
| Welcome EARS TEST 01 (DEPARTMENT OF MINES AND PETROLE<br>DVALS TRACKING ONLINE LODGEMENTS ULINE LODGEMENTS Dnline Select Select Start                                                                                                    | Department of N                                                                                                    | Aines and Petroleum                                                                                                    |                                                                                                    |                                                                                                    |                |                                                                                                    |                                                                                                    |
| DVALS TRACKING ONLINE LODGEMENTS                                                                                                    | -                                                                                                    |                                                                                                    |                                                                                                    |                                                                                                    | Welcome E      | ARS TEST 01 (DEP                                                                                                    | ARTMENT OF MINES AND PETROLE                                                                               |
| LINE LODGEMENTS<br>Online<br>Select Start                                                                                                    | OVALS TRACKIN                                                                                                    |                                                                                                    | ENTS                                                                                                    |                                                                                                    |                |                                                                                                    |                                                                                                    |
| Select Start                                                                                                    |                                                                                                    | OGEMENTS                                                                                                    |                                                                                                    |                                                                                                    |                |                                                                                                    |                                                                                                    |
| Select Start                                                                                                    |                                                                                                    | JOLIILINIO                                                                                                    |                                                                                                    |                                                                                                    |                |                                                                                                    |                                                                                                    |
| Select Start                                                                                                    | onine                                                                                                    |                                                                                                    |                                                                                                    |                                                                                                    |                |                                                                                                    |                                                                                                    |
|                                                                                                    | Select                                                                                                    | ✓ Sta                                                                                                    | art                                                                                                    |                                                                                                    |                |                                                                                                    |                                                                                                    |
|                                                                                                    |                                                                                                    |                                                                                                    |                                                                                                    |                                                                                                    |                |                                                                                                    |                                                                                                    |
|                                                                                                    | nt Application                                                                                                    | n Lodgements                                                                                                    |                                                                                                    |                                                                                                    |                |                                                                                                    |                                                                                                    |
| t Application Lodgements                                                                                                    |                                                                                                    |                                                                                                    |                                                                                                    |                                                                                                    |                |                                                                                                    |                                                                                                    |
| t Application Lodgements                                                                                                    | Not Submitte                                                                                                    | d - Drafts (12)                                                                                                    |                                                                                                    |                                                                                                    |                |                                                                                                    |                                                                                                    |
| t Application Lodgements           Not Submitted - Drafts (12)           Application Id         Type         Category         Created Date         Lodgement Date         Actions                                                                                                    | Not Submitte                                                                                                    | ed - Drafts (12)<br>Type                                                                                                    | Category                                                                                                    | Created Date                                                                                                    | Lodgement Date | Actions                                                                                                    |                                                                                                    |
| Application Lodgements         Not Submitted - Drafts (12)         Application Id       Type       Category       Created Date       Lodgement Date       Actions         27282       Exploration       Programme of Work       20/08/2010       Complete       Delete                                                                                                    | Not Submitte<br>Application Id<br>27282                                                                                                    | ed - Drafts (12)<br>Type<br>Exploration                                                                                                    | Category<br>Programme of Work                                                                                                    | Created Date<br>20/08/2010                                                                                                    | Lodgement Date | Actions<br>Complete                                                                                                    | Delete                                                                                                    |
| Application Lodgements         Not Submitted - Drafts (12)         Application Id       Type       Category       Created Date       Lodgement Date       Actions         27282       Exploration       Programme of Work       20/08/2010       Complete       Delete         27281       Exploration       Programme of Work       19/08/2010       Complete       Delete                                                                                                    | Not Submitte<br>Application Id<br>27282<br>27281                                                                                           | ed - Drafts (12)<br>Type<br>Exploration<br>Exploration                                                                                                    | Category<br>Programme of Work<br>Programme of Work                                                                                                    | Created Date<br>20/08/2010<br>19/08/2010                                                                                                    | Lodgement Date | Actions<br>Complete<br>Complete                                                                                                 | <u>Delete</u><br>Delete                                                                                    |
| Application Lodgements         Not Submitted - Drafts (12)         Application Id       Type       Category       Created Date       Lodgement Date       Actions         27282       Exploration       Programme of Work       20/08/2010       Complete       Delete         27281       Exploration       Programme of Work       19/08/2010       Complete       Delete         27279       Exploration       Programme of Work       19/08/2010       Complete       Delete                                                                                                    | Not Submitte<br>Application Id<br>27282<br>27281<br>27279                                                                                  | ed - Drafts (12)<br>Type<br>Exploration<br>Exploration<br>Exploration                                                                                                    | Category<br>Programme of Work<br>Programme of Work<br>Programme of Work                                                                                                    | Created Date<br>20/08/2010<br>19/08/2010<br>19/08/2010                                                                                                    | Lodgement Date | Actions<br>Complete<br>Complete<br>Complete                                                                                     | <u>Delete</u><br>Delete<br>Delete                                                                          |
| Not Submitted - Drafts (12)         Application Id       Type       Category       Created Date       Lodgement Date       Actions         27282       Exploration       Programme of Work       20/08/2010       Complete       Delete         27281       Exploration       Programme of Work       19/08/2010       Complete       Delete         27279       Exploration       Programme of Work       19/08/2010       Complete       Delete         27277       Exploration       Programme of Work       18/08/2010       Complete       Delete                                                                                                    | Not Submitte<br>Application Id<br>27282<br>27281<br>27279<br>27277                                                                         | ed - Drafts (12)<br>Type<br>Exploration<br>Exploration<br>Exploration<br>Exploration                                                                                                    | Category<br>Programme of Work<br>Programme of Work<br>Programme of Work<br>Programme of Work                                                                                                    | Created Date<br>20/08/2010<br>19/08/2010<br>19/08/2010<br>18/08/2010                                                                                                    | Lodgement Date | Actions<br>Complete<br>Complete<br>Complete<br>Complete                                                                         | <u>Delete</u><br><u>Delete</u><br><u>Delete</u><br><u>Delete</u>                                           |
| Not Submitted - Drafts (12)         Application Id       Type       Category       Created Date       Lodgement Date       Actions         27282       Exploration       Programme of Work       20/08/2010       Complete       Delete         27281       Exploration       Programme of Work       19/08/2010       Complete       Delete         27279       Exploration       Programme of Work       19/08/2010       Complete       Delete         27277       Exploration       Programme of Work       18/08/2010       Complete       Delete         27271       Mining       Mining Proposal       16/08/2010       Complete       Delete                                                                                                    | Not Submitte<br>Application Id<br>27282<br>27281<br>27279<br>27277<br>27271                                                                | ed - Drafts (12)<br>Type<br>Exploration<br>Exploration<br>Exploration<br>Exploration<br>Mining                                                                                                    | Category<br>Programme of Work<br>Programme of Work<br>Programme of Work<br>Programme of Work<br>Mining Proposal                                                                                                    | Created Date<br>20/08/2010<br>19/08/2010<br>19/08/2010<br>18/08/2010<br>16/08/2010                                                                                                    | Lodgement Date | Actions<br>Complete<br>Complete<br>Complete<br>Complete<br>Complete                                                             | Delete<br>Delete<br>Delete<br>Delete<br>Delete                                                             |
| Not Submitted - Drafts (12)         Application Id       Type       Category       Created Date       Lodgement Date       Actions         27282       Exploration       Programme of Work       20/08/2010       Complete       Delete         27281       Exploration       Programme of Work       19/08/2010       Complete       Delete         27279       Exploration       Programme of Work       19/08/2010       Complete       Delete         27277       Exploration       Programme of Work       18/08/2010       Complete       Delete         27271       Mining       Mining Proposal       16/08/2010       Complete       Delete         27270       Mining       Mining Proposal       16/08/2010       Complete       Delete                                                                                                    | Not Submitte<br>Application Id<br>27282<br>27281<br>27279<br>27277<br>27271<br>27270                                                       | ed - Drafts (12)<br>Type<br>Exploration<br>Exploration<br>Exploration<br>Exploration<br>Mining<br>Mining                                                                                                    | Category<br>Programme of Work<br>Programme of Work<br>Programme of Work<br>Programme of Work<br>Mining Proposal<br>Mining Proposal                                                                                                | Created Date<br>20/08/2010<br>19/08/2010<br>19/08/2010<br>18/08/2010<br>16/08/2010                                                                                                    | Lodgement Date | Actions<br>Complete<br>Complete<br>Complete<br>Complete<br>Complete<br>Complete                                                 | Delete<br>Delete<br>Delete<br>Delete<br>Delete<br>Delete                                                   |
| Not Submitted - Drafts (12)         Application Id       Type       Category       Created Date       Lodgement Date       Actions         27282       Exploration       Programme of Work       20/08/2010       Complete       Delete         27281       Exploration       Programme of Work       19/08/2010       Complete       Delete         27279       Exploration       Programme of Work       19/08/2010       Complete       Delete         27277       Exploration       Programme of Work       18/08/2010       Complete       Delete         27271       Mining       Mining Proposal       16/08/2010       Complete       Delete         27270       Mining       Mining Proposal       16/08/2010       Complete       Delete         27275       Mining       Mining Proposal       16/08/2010       Complete       Delete                                                                                                    | Not Submitte<br>Application Id<br>27282<br>27281<br>27279<br>27277<br>27277<br>27271<br>27270<br>27259                                     | ed - Drafts (12)<br>Type<br>Exploration<br>Exploration<br>Exploration<br>Exploration<br>Mining<br>Mining<br>Mining                                                                                                    | Category<br>Programme of Work<br>Programme of Work<br>Programme of Work<br>Programme of Work<br>Mining Proposal<br>Mining Proposal                                                                                                | Created Date<br>20/08/2010<br>19/08/2010<br>19/08/2010<br>18/08/2010<br>16/08/2010<br>16/08/2010                                                                                                    | Lodgement Date | Actions<br>Complete<br>Complete<br>Complete<br>Complete<br>Complete<br>Complete                                                 | Delete<br>Delete<br>Delete<br>Delete<br>Delete<br>Delete<br>Delete                                         |
| Not Submitted - Drafts (12)         Application Id       Type       Category       Created Date       Lodgement Date       Actions         27282       Exploration       Programme of Work       20/08/2010       Complete       Delete         27281       Exploration       Programme of Work       19/08/2010       Complete       Delete         27279       Exploration       Programme of Work       19/08/2010       Complete       Delete         27277       Exploration       Programme of Work       19/08/2010       Complete       Delete         27271       Mining Proposal       16/08/2010       Complete       Delete         27270       Mining Mining Proposal       16/08/2010       Complete       Delete         27259       Mining       Mining Proposal       16/08/2010       Complete       Delete         27259       Mining       Mining Proposal       10/08/2010       Complete       Delete         27259       Mining       Mining Proposal       10/08/2010       Complete       Delete         27259       Mining       Mining Proposal       10/08/2010       Complete       Delete         27259       Mining       Mining Proposal       10/08/2010       Complete       De                                                                                                    | Not Submitte<br>Application Id<br>27282<br>27281<br>27279<br>27277<br>27271<br>27270<br>27259<br>27259                                     | ed - Drafts (12) Type Exploration Exploration Exploration Exploration Mining Mining Mining Mining Mining                                                                                                    | Category<br>Programme of Work<br>Programme of Work<br>Programme of Work<br>Programme of Work<br>Mining Proposal<br>Mining Proposal<br>Mining Proposal                                                                             | Created Date 20/08/2010 19/08/2010 19/08/2010 18/08/2010 16/08/2010 16/08/2010 10/08/2010 10/08/2010 10/08/2010 10/08/2010                                                                                                    | Lodgement Date | Actions<br>Complete<br>Complete<br>Complete<br>Complete<br>Complete<br>Complete<br>Complete                                     | Delete<br>Delete<br>Delete<br>Delete<br>Delete<br>Delete<br>Delete                                         |
| Not Submitted - Drafts (12)         Application Id       Type       Category       Created Date       Lodgement Date       Actions         27282       Exploration       Programme of Work       20/08/2010       Complete       Delete         27281       Exploration       Programme of Work       19/08/2010       Complete       Delete         27279       Exploration       Programme of Work       19/08/2010       Complete       Delete         27277       Exploration       Programme of Work       18/08/2010       Complete       Delete         27271       Mining       Mining Proposal       16/08/2010       Complete       Delete         27259       Mining       Mining Proposal       10/08/2010       Complete       Delete         27259       Mining       Mining Proposal       10/08/2010       Complete       Delete         27258       Mining       Mining Proposal       10/08/2010       Complete       Delete         27258       Mining       Mining Proposal       10/08/2010       Complete       Delete         27258       Mining       Mining Proposal       10/08/2010       Complete       Delete                                                                                                    | Not Submitte<br>Application Id<br>27282<br>27281<br>27279<br>27277<br>27271<br>27270<br>27259<br>27258<br>27258                            | ed - Drafts (12) Type Exploration Exploration Exploration Exploration Mining Mining Mining Mining Mining Mining Mining Mining Mining                                                                                                    | Category<br>Programme of Work<br>Programme of Work<br>Programme of Work<br>Programme of Work<br>Mining Proposal<br>Mining Proposal<br>Mining Proposal<br>Mining Proposal                                                          | Created Date 20/08/2010 19/08/2010 19/08/2010 18/08/2010 16/08/2010 16/08/2010 10/08/2010 10/08/2010 10/08/2010 10/08/2010 10/08/2010                                                                                                    | Lodgement Date | Actions<br>Complete<br>Complete<br>Complete<br>Complete<br>Complete<br>Complete<br>Complete                                     | Delete<br>Delete<br>Delete<br>Delete<br>Delete<br>Delete<br>Delete                                         |
| Not Submitted - Drafts (12)         Application Id       Type       Category       Created Date       Lodgement Date       Actions         27282       Exploration       Programme of Work       20/08/2010       Complete       Delete         27281       Exploration       Programme of Work       19/08/2010       Complete       Delete         27279       Exploration       Programme of Work       19/08/2010       Complete       Delete         27277       Exploration       Programme of Work       18/08/2010       Complete       Delete         27271       Exploration       Programme of Work       18/08/2010       Complete       Delete         27271       Mining       Mining Proposal       16/08/2010       Complete       Delete         27270       Mining       Mining Proposal       10/08/2010       Complete       Delete         27259       Mining       Mining Proposal       10/08/2010       Complete       Delete         27258       Mining       Mining Proposal       10/08/2010       Complete       Delete         27257       Mining       Mining Proposal       10/08/2010       Complete       Delete         27257       Mining       Mining Proposal       10/08/20                                                                                                    | Not Submitte<br>Application Id<br>27282<br>27281<br>27279<br>27277<br>27271<br>27270<br>27259<br>27258<br>27257                            | ed - Drafts (12)<br>Type<br>Exploration<br>Exploration<br>Exploration<br>Exploration<br>Mining<br>Mining<br>Mining<br>Mining<br>Mining                                                                                                    | Category<br>Programme of Work<br>Programme of Work<br>Programme of Work<br>Programme of Work<br>Mining Proposal<br>Mining Proposal<br>Mining Proposal<br>Mining Proposal                                                          | Created Date<br>20/08/2010<br>19/08/2010<br>19/08/2010<br>18/08/2010<br>16/08/2010<br>16/08/2010<br>10/08/2010<br>10/08/2010                                                                                                    | Lodgement Date | Actions<br>Complete<br>Complete<br>Complete<br>Complete<br>Complete<br>Complete<br>Complete                                     | Delete<br>Delete<br>Delete<br>Delete<br>Delete<br>Delete<br>Delete<br>Delete                               |
| Not Submitted - Varifts (12)Application 1dTypeCategoryCreated DateLodgement DateActions27282ExplorationProgramme of Work20/08/2010CompleteDelete27281ExplorationProgramme of Work19/08/2010CompleteDelete27279ExplorationProgramme of Work19/08/2010CompleteDelete27277ExplorationProgramme of Work18/08/2010CompleteDelete27277ExplorationProgramme of Work18/08/2010CompleteDelete27270MiningMining Proposal16/08/2010CompleteDelete27259MiningMining Proposal10/08/2010CompleteDelete27258MiningMining Proposal10/08/2010CompleteDelete27257MiningMining Proposal10/08/2010CompleteDelete27258MiningMining Proposal10/08/2010CompleteDelete27259MiningMining Proposal0/08/2010CompleteDelete27258MiningMining Proposal0/08/2010CompleteDelete27259MiningMining Proposal0/08/2010CompleteDelete27257MiningMining Proposal0/08/2010CompleteDelete27258MiningMining Proposal0/08/2010CompleteDelete27258MiningMining Proposal0/08/2010CompleteDelete2726                                                                                                    | Not Submitte<br>Application 1d<br>27282<br>27281<br>27279<br>27277<br>27271<br>27270<br>27259<br>27258<br>27257<br>27258                   | ed - Drafts (12)<br>Type<br>Exploration<br>Exploration<br>Exploration<br>Exploration<br>Mining<br>Mining<br>Mining<br>Mining<br>Mining<br>Mining<br>Mining                                                                                                    | Category<br>Programme of Work<br>Programme of Work<br>Programme of Work<br>Programme of Work<br>Mining Proposal<br>Mining Proposal<br>Mining Proposal<br>Mining Proposal<br>Mining Proposal                                       | Created Date           20/08/2010           19/08/2010           19/08/2010           18/08/2010           16/08/2010           16/08/2010           10/08/2010           10/08/2010           10/08/2010           10/08/2010           10/08/2010           10/08/2010           10/08/2010 | Lodgement Date | Actions<br>Complete<br>Complete<br>Complete<br>Complete<br>Complete<br>Complete<br>Complete<br>Complete<br>Complete             | Delete<br>Delete<br>Delete<br>Delete<br>Delete<br>Delete<br>Delete<br>Delete<br>Delete<br>Delete           |
| Not Submitted - Drafts (12)Application IdYpeCategoryCreated DateLodgemet DateActions27282ExplorationProgramme of Work2/08/2010CompleteDelete27274ExplorationProgramme of Work19/08/2010CompleteDelete27275ExplorationProgramme of Work19/08/2010CompleteDelete27277ExplorationProgramme of Work18/08/2010CompleteDelete27271MiningMining Proposal16/08/2010CompleteDelete27270MiningMining Proposal16/08/2010CompleteDelete27275MiningMining Proposal10/08/2010CompleteDelete27284MiningMining Proposal10/08/2010CompleteDelete27285MiningMining Proposal10/08/2010CompleteDelete27284MiningMining Proposal0/08/2010CompleteDelete27285MiningMining Proposal0/08/2010CompleteDelete27286MiningMining Proposal0/08/2010CompleteDelete27286MiningMining Proposal0/08/2010CompleteDelete27286MiningMining Proposal0/08/2010CompleteDelete27286MiningMining Proposal0/08/2010CompleteDelete27286MiningMining Proposal0/08/2010CompleteDelete27286Mining                                                                                                    | Not Submitte<br>Application 1d<br>27282<br>27281<br>27279<br>27277<br>27271<br>27270<br>27259<br>27259<br>27258<br>27257<br>27248<br>27246 | ed - Drafts (12)           Type           Exploration           Exploration           Exploration           Exploration           Mining           Mining | Category<br>Programme of Work<br>Programme of Work<br>Programme of Work<br>Programme of Work<br>Mining Proposal<br>Mining Proposal<br>Mining Proposal<br>Mining Proposal<br>Mining Proposal<br>Mining Proposal<br>Mining Proposal | Created Date           20/08/2010           19/08/2010           19/08/2010           18/08/2010           16/08/2010           16/08/2010           10/08/2010           10/08/2010           05/08/2010           05/08/2010           05/08/2010                                           | Lodgement Date | Actions<br>Complete<br>Complete<br>Complete<br>Complete<br>Complete<br>Complete<br>Complete<br>Complete<br>Complete<br>Complete | Delete<br>Delete<br>Delete<br>Delete<br>Delete<br>Delete<br>Delete<br>Delete<br>Delete<br>Delete<br>Delete |

| nine - Lougements - window                                                                                                    |                                                                                                    |                                                                                                    |                                                                                                    |                |                                                                                                    |                                                                                        |             |
|----------------------------------------------------------------------------------------------------|----------------------------------------------------------------------------------------------------|----------------------------------------------------------------------------------------------------|----------------------------------------------------------------------------------------------------|----------------|----------------------------------------------------------------------------------------------------|----------------------------------------------------------------------------------------|-------------|
| ' 🙋 https://earsonlinetst.doir.w                                                                                                    | va.gov.au/earsonline/lodgements.html                                                                                                    |                                                                                                    |                                                                                                    |                |                                                                                                    | ► 🔒 + × 💐                                                                              | Live Search |
| View Favorites Tools Help                                                                                                    |                                                                                                    |                                                                                                    |                                                                                                    |                |                                                                                                    |                                                                                        |             |
| 🛛 🚖 🏉 Suggested Sites 🔹                                                                                                    |                                                                                                    |                                                                                                    |                                                                                                    |                |                                                                                                    | N - 0                                                                                  |             |
| line - Lodgements                                                                                                    |                                                                                                    |                                                                                                    |                                                                                                    |                |                                                                                                    | Environm                                                                               |             |
| Government of                                                                                                    | Western Australia                                                                                                    |                                                                                                    |                                                                                                    |                |                                                                                                    | Environm                                                                               | iental A    |
| Department of N                                                                                                    | Vines and Petroleum                                                                                                    |                                                                                                    |                                                                                                    | Welcome        | EARS TEST 01 (DEP                                                                                                    | ARTMENT OF MINES AND PETH                                                              | ROLEUM (E   |
| PROVALS TRACKI                                                                                                    |                                                                                                    | ENTS                                                                                                    |                                                                                                    |                | , , , , , , , , , , , , , , , , , , ,                                                                                                    |                                                                                        | ,           |
|                                                                                                    |                                                                                                    |                                                                                                    |                                                                                                    |                |                                                                                                    |                                                                                        |             |
| ONLINE LOI                                                                                                    | DGEMENTS                                                                                                    |                                                                                                    |                                                                                                    |                |                                                                                                    |                                                                                        |             |
| ly Online                                                                                                    |                                                                                                    |                                                                                                    |                                                                                                    |                |                                                                                                    |                                                                                        |             |
| Select                                                                                                    | × Sta                                                                                                    | rt                                                                                                    |                                                                                                    |                |                                                                                                    |                                                                                        |             |
| Select                                                                                                    |                                                                                                    |                                                                                                    |                                                                                                    |                |                                                                                                    |                                                                                        |             |
| POW Applicatio                                                                                                    | on                                                                                                    |                                                                                                    |                                                                                                    |                |                                                                                                    |                                                                                        |             |
| Mining Propose                                                                                                    | le Application                                                                                                    |                                                                                                    |                                                                                                    |                |                                                                                                    |                                                                                        |             |
| rent Application                                                                                                    | als Application                                                                                                    |                                                                                                    |                                                                                                    |                |                                                                                                    |                                                                                        |             |
| Not Submitte                                                                                                    | ed - Drafts (12)                                                                                                    |                                                                                                    |                                                                                                    |                |                                                                                                    |                                                                                        |             |
| Not Submitte                                                                                                    | ed - Drafts (12)                                                                                                    | Category                                                                                                    | Created Date                                                                                                    | Lodgement Date | Actions                                                                                                    |                                                                                        |             |
| Not Submitte<br>Application Id<br>27282                                                                                                    | ed - Drafts (12) Type Exploration                                                                                                    | Category<br>Programme of Work                                                                                                    | Created Date 20/08/2010                                                                                                    | Lodgement Date | Actions<br><u>Complete</u>                                                                                                    | Delete                                                                                 |             |
| Not Submitte<br>Application Id<br>27282<br>27281                                                                                                    | ed - Drafts (12)<br>Type<br>Exploration<br>Exploration                                                                                                    | Category<br>Programme of Work<br>Programme of Work                                                                                                    | Created Date<br>20/08/2010<br>19/08/2010                                                                                                    | Lodgement Date | Actions<br><u>Complete</u><br><u>Complete</u>                                                                                               | <u>Delete</u><br>Delete                                                                |             |
| Not Submitte<br>Application Id<br>27282<br>27281<br>27279                                                                                                    | ed - Drafts (12)<br>Type<br>Exploration<br>Exploration<br>Exploration                                                                                                    | Category<br>Programme of Work<br>Programme of Work<br>Programme of Work                                                                                                    | Created Date<br>20/08/2010<br>19/08/2010<br>19/08/2010                                                                                                    | Lodgement Date | Actions<br>Complete<br>Complete<br>Complete                                                                                                 | Delete<br>Delete<br>Delete                                                             |             |
| Not Submitte<br>Application Id<br>27282<br>27281<br>27279<br>27277                                                                                                    | ed - Drafts (12)<br>Type<br>Exploration<br>Exploration<br>Exploration<br>Exploration                                                                                                    | Category<br>Programme of Work<br>Programme of Work<br>Programme of Work<br>Programme of Work                                                                                                    | Created Date<br>20/08/2010<br>19/08/2010<br>19/08/2010<br>18/08/2010                                                                                                    | Lodgement Date | Actions<br>Complete<br>Complete<br>Complete<br>Complete                                                                                     | Delete<br>Delete<br>Delete<br>Delete                                                   |             |
| Not Submitte<br>Application Id<br>27282<br>27281<br>27279<br>27277<br>27271                                                                                                    | ed - Drafts (12)<br>Type<br>Exploration<br>Exploration<br>Exploration<br>Exploration<br>Mining                                                                                                    | Category<br>Programme of Work<br>Programme of Work<br>Programme of Work<br>Programme of Work<br>Mining Proposal                                                                                                | Created Date<br>20/08/2010<br>19/08/2010<br>19/08/2010<br>18/08/2010<br>16/08/2010                                                                                                    | Lodgement Date | Actions<br>Complete<br>Complete<br>Complete<br>Complete<br>Complete                                                                         | Delete<br>Delete<br>Delete<br>Delete<br>Delete                                         |             |
| Not Submitte<br>Application Id<br>27282<br>27281<br>27279<br>27277<br>27271<br>27270                                                                                                    | ed - Drafts (12)<br>Type<br>Exploration<br>Exploration<br>Exploration<br>Exploration<br>Mining<br>Mining                                                                                                    | Category<br>Programme of Work<br>Programme of Work<br>Programme of Work<br>Programme of Work<br>Mining Proposal<br>Mining Proposal                                                                             | Created Date           20/08/2010           19/08/2010           19/08/2010           18/08/2010           16/08/2010           16/08/2010                                                                | Lodgement Date | Actions<br>Complete<br>Complete<br>Complete<br>Complete<br>Complete<br>Complete                                                             | Delete<br>Delete<br>Delete<br>Delete<br>Delete<br>Delete                               |             |
| Not Submitte           Application Id           27282           27281           27279           27277           27271           27270           27259                                                                                                    | Als Application<br>ad - Drafts (12)<br>Type<br>Exploration<br>Exploration<br>Exploration<br>Exploration<br>Mining<br>Mining<br>Mining                                                                                                    | Category<br>Programme of Work<br>Programme of Work<br>Programme of Work<br>Programme of Work<br>Mining Proposal<br>Mining Proposal                                                                             | Created Date           20/08/2010           19/08/2010           19/08/2010           18/08/2010           16/08/2010           16/08/2010           10/08/2010                                           | Lodgement Date | Actions<br>Complete<br>Complete<br>Complete<br>Complete<br>Complete<br>Complete                                                             | Delete<br>Delete<br>Delete<br>Delete<br>Delete<br>Delete<br>Delete                     |             |
| Not Submitte<br>Application Id<br>27282<br>27281<br>27279<br>27277<br>27271<br>27270<br>27259<br>27259<br>27259                                                                                                    | Als Application<br>ad - Drafts (12)<br>Type<br>Exploration<br>Exploration<br>Exploration<br>Exploration<br>Mining<br>Mining<br>Mining<br>Mining                                                                                                    | Category<br>Programme of Work<br>Programme of Work<br>Programme of Work<br>Programme of Work<br>Mining Proposal<br>Mining Proposal<br>Mining Proposal                                                          | Created Date           20/08/2010           19/08/2010           19/08/2010           18/08/2010           16/08/2010           16/08/2010           10/08/2010                                           | Lodgement Date | Actions<br>Complete<br>Complete<br>Complete<br>Complete<br>Complete<br>Complete<br>Complete                                                 | Delete<br>Delete<br>Delete<br>Delete<br>Delete<br>Delete<br>Delete                     |             |
| Not Submitte           Application Id           27282           27281           27279           27271           27270           27271           27259           27258           27258                                                                                          | Als Application Application Exploration Exploration Exploration Exploration Mining Mining Min | Category<br>Programme of Work<br>Programme of Work<br>Programme of Work<br>Programme of Work<br>Mining Proposal<br>Mining Proposal<br>Mining Proposal<br>Mining Proposal                                       | Created Date           20/08/2010           19/08/2010           19/08/2010           18/08/2010           16/08/2010           10/08/2010           10/08/2010           10/08/2010                      | Lodgement Date | Actions<br>Complete<br>Complete<br>Complete<br>Complete<br>Complete<br>Complete<br>Complete                                                 | Delete<br>Delete<br>Delete<br>Delete<br>Delete<br>Delete<br>Delete                     |             |
| Not Submitte           Application Id           27282           27281           27279           27271           27270           27259           27258           27257                                                                                                    | Als Application Application Type Exploration Exploration Exploration Exploration Mining Mining Minin | Category<br>Programme of Work<br>Programme of Work<br>Programme of Work<br>Programme of Work<br>Mining Proposal<br>Mining Proposal<br>Mining Proposal<br>Mining Proposal                                       | Created Date           20/08/2010           19/08/2010           19/08/2010           18/08/2010           16/08/2010           16/08/2010           10/08/2010           10/08/2010                      | Lodgement Date | Actions<br>Complete<br>Complete<br>Complete<br>Complete<br>Complete<br>Complete<br>Complete<br>Complete                                     | Delete<br>Delete<br>Delete<br>Delete<br>Delete<br>Delete<br>Delete<br>Delete           |             |
| Not         Submittee           Application Id         27282           27281         27279           27277         27277           27270         27270           27259         27258           27257         27258           27257         27258           27257         27248 | Is Application Style="background-color: blue;">Is Application Style="background-color: blue;">Is Application Style="background-color: blue;"/>Is Application Style="background-color: blue;"/>Is Application Style="background-color: blue;"/>Is Application Style="background-color: blue;"/>Is Application Style="background-color: blue;"/>Is Application Style="background-color: blue;"/>Is Application Style="background-color: blue;"/>Is Application Style="background-color: blue;"/>Is Application Style="background-color: blue;"/>Is Application Style="background-color: blue;"/>Is Application Style="background-color: blue;"/>Is Application | Category<br>Programme of Work<br>Programme of Work<br>Programme of Work<br>Programme of Work<br>Mining Proposal<br>Mining Proposal<br>Mining Proposal<br>Mining Proposal<br>Mining Proposal                    | Created Date           20/08/2010           19/08/2010           19/08/2010           18/08/2010           16/08/2010           10/08/2010           10/08/2010           10/08/2010           05/08/2010 | Lodgement Date | Actions<br>Complete<br>Complete<br>Complete<br>Complete<br>Complete<br>Complete<br>Complete<br>Complete<br>Complete                         | Delete<br>Delete<br>Delete<br>Delete<br>Delete<br>Delete<br>Delete<br>Delete<br>Delete |             |
| Not Submitte           Application Id           27282           27281           27279           27277           27271           27259           27258           27257           27258           27257           27248           27246                                          | Is Application Style="background-color: blue;">Is Application Style="background-color: blue;">Is Application Style="background-color: blue;"/> Style="background-color: blue;"/> Style="background-color: blue;"/> Style="background-color: blue;"/> Style="backgrou | Category<br>Programme of Work<br>Programme of Work<br>Programme of Work<br>Programme of Work<br>Mining Proposal<br>Mining Proposal<br>Mining Proposal<br>Mining Proposal<br>Mining Proposal<br>Mining Proposal | Created Date           20/08/2010           19/08/2010           19/08/2010           18/08/2010           16/08/2010           10/08/2010           10/08/2010           10/08/2010           05/08/2010 | Lodgement Date | Actions<br>Complete<br>Complete<br>Complete<br>Complete<br>Complete<br>Complete<br>Complete<br>Complete<br>Complete<br>Complete<br>Complete | Delete<br>Delete<br>Delete<br>Delete<br>Delete<br>Delete<br>Delete<br>Delete<br>Delete |             |

## Things You Need to Know – Before You Start

- The PoW form consists of a series of steps, which must be completed in sequence
- Certain items are mandatory and must be completed
- At any point in time, the form can be saved and retrieved for completing at a later date

### **Application Steps**

- Contact Details
- Tenement Details
- Registered Holder Details
- General Details
- Aboriginal Heritage
- Maps
- Select Activities
- Complete Activities
- Summary of Activities
- Excess Tonnage
- Comments
- EPA & Native Vegetation
- Environment
- Declaration
- Review & Submit

#### **Contact Details**

| of Work (Exploration) - Contact Details - Windows Internet Explorer provided by Department of Mines and |                                                                                                    |
|----------------------------------------------------------------------------------------------------|----------------------------------------------------------------------------------------------------|
| netst.doir.wa.gov.au/earsonline/pow.html                                                                | 💌 🔒 😚 🗙 🖉 Uve Search                                                                                                    |
| pols <u>H</u> elp                                                                                       |                                                                                                    |
| l Sites •                                                                                               |                                                                                                    |
| rk (Exploration) - Con                                                                                  | 🛐 👻 🗔 👘 🔤 Bage 🛪 Safety + Tgols + 🔞 + 🦓                                                                                                    |
| stern Australia                                                                                         | Environmental Assessments                                                                                                    |
| ies and Petroleum                                                                                       | Welcome EARS TEST 01 (DEPARTMENT OF MINES AND PETROLEUM (DMP))                                                                                                    |
| G ONLINE LODGEMENTS                                                                                     |                                                                                                    |
| OF WORK - EXPLORATION ( <i>MINING ACT 1978</i> )                                                        |                                                                                                    |
| Contact Details                                                                                         | Application Id: 27284                                                                                                    |
|                                                                                                    |                                                                                                    |
| * Denotes a mandatory item                                                                              |                                                                                                    |
| Please select a contact option:                                                                         |                                                                                                    |
| * O Add/Edit new contact O Select contact from DMP's contact list (READ-ONLY)                           | Select contact from                                                                                                    |
| OPTIONAL Please provide an operator reference:                                                          | Coloci contact nom                                                                                                    |
|                                                                                                    | DMD's contact List                                                                                                    |
|                                                                                                    | DIVIE 5 CUITACE LISE                                                                                                    |
|                                                                                                    |                                                                                                    |
|                                                                                                    |                                                                                                    |
| Cancer                                                                                                  | Save romit & Exit                                                                                                    |
|                                                                                                    |                                                                                                    |
|                                                                                                    |                                                                                                    |
|                                                                                                    |                                                                                                    |
|                                                                                                    |                                                                                                    |
| •                                                                                                    |                                                                                                    |
| Add now contact                                                                                         |                                                                                                    |
| Add new contact                                                                                         |                                                                                                    |
|                                                                                                    |                                                                                                    |
|                                                                                                    |                                                                                                    |
|                                                                                                    |                                                                                                    |
|                                                                                                    |                                                                                                    |
|                                                                                                    |                                                                                                    |
|                                                                                                    | Second intranet 🕢 • 🕅 100% •                                                                                                    |
|                                                                                                    | ef Work (Exploration) - Contact Details - Windows Internet Explorer provided by Department of Mines and<br>bet. dev. as.gov.adjeoscolume/pow.heal<br>with the<br>Series - K. Keparation) - Cont.<br>UNLINE LODGEMENTS<br>OF WORK - EXPLORATION ( <i>MINING ACT 1978</i> )<br>Contact Details<br>• Denotes a mandatory item<br>Please select a contact option:<br>• O Add/Edit new contact O Select contact from DMP's contact list (READ-ONLY)<br>OPTIONAL Please provide an operator reference:<br>Geneed<br>Geneed<br>Add Add Content Contact Contact from DMP's contact list (READ-ONLY)<br>Contact Details<br>• Denotes a mandatory item<br>Please select a contact option:<br>• O Add/Edit new contact O Select contact from DMP's contact list (READ-ONLY)<br>• Contact Details<br>• Denotes a mandatory item<br>• O Add/Edit new contact O Select contact from DMP's contact list (READ-ONLY)<br>• OPTIONAL Please provide an operator reference:<br>• O Add/Edit new contact O Select contact from DMP's contact list (READ-ONLY)<br>• OPTIONAL Please provide an operator reference:<br>• O Add/Edit new contact O Select contact from DMP's contact list (READ-ONLY)<br>• OPTIONAL Please provide an operator reference:<br>• O Add/Edit new contact O Select contact from DMP's contact list (READ-ONLY)<br>• O Select contact Details<br>• O Select contact Contact Details<br>• O Add/Edit new contact O Select contact from DMP's contact list (READ-ONLY)<br>• O Select contact Details<br>• O Add/Edit new contact O Select contact from DMP's contact list (READ-ONLY)<br>• O Select contact Details<br>• O Select contact Contact Details<br>• O Add/Edit new contact O Select contact from DMP's contact list (READ-ONLY)<br>• O Select contact Details<br>• O Select contact Contact Details<br>• O Select contact Contact Details<br>• O Select contact Contact Details<br>• O Select contact Contact Details<br>• O Select contact Contact Details<br>• O Select contact Contact Contact Details<br>• O Select contact Contact Details<br>• O Select contact Contact Details<br>• O Select contact Contact Details<br>• O Select contact Contact Contact Details<br>• O Select contact Contact Details<br>• O |

Government of Western Australia Department of Mines and Petroleum

### **Application Steps**

- Contact Details
- Tenement Details
- Registered Holder Details
- General Details
- Aboriginal Heritage
- Maps
- Select Activities
- Complete Activities
- Summary of Activities
- Excess Tonnage
- Comments
- EPA & Native Vegetation
- Environment
- Declaration
- Review & Submit

#### **Tenement Details**

| C EARS Online - Programme of Work (Exploration)                                                                                 | ion) - Tenement Details - Windows Internet Explorer provided by Department of Mines an |                                                                                           |
|----------------------------------------------------------------------------------------------------|----------------------------------------------------------------------------------------|-------------------------------------------------------------------------------------------|
| 🚱 🗢 🕖 https://earsonlinetst.doir.wa.gov.au                                                                                      | earsonline/pow.html                                                                    | V 🔒 😽 🗙 ಶ Live Search                                                                     |
| <u>File Edit View Favorites Iools Help</u>                                                                                      |                                                                                        |                                                                                           |
| 😭 Favorites 🛛 🍰 Suggested Sites 👻                                                                                               |                                                                                        |                                                                                           |
| EARS Online - Programme of Work (Exploration) - Ten                                                                             |                                                                                        | 🙆 • 🔊 🖄 🖻 🖶 Rage + Safety + Tgols + 🔞 - 🎽                                                 |
| Government of West<br>Department of Mine                                                                                        | ern Australia<br>s <b>and Petroleum</b>                                                | Environmental Assessments  Welcome EARS TEST 01 (DEPARTMENT OF MINES AND PETROLEUM (DMP)) |
| APPROVALS TRACKING                                                                                                    | ONLINE LODGEMENTS                                                                      |                                                                                           |
| > PROGRAMME (                                                                                                    | DF WORK - EXPLORATION ( <i>MINING ACT 1978</i>                                         | 3)                                                                                        |
| Application Steps                                                                                                    | Tenement Details                                                                       | Application Id: 27284                                                                     |
| Contact Details<br>Tenement Details<br>Registered Holder Details                                                                | * Denotes a mandatory item                                                             |                                                                                           |
| General Details                                                                                                    | Please search and select tenements:                                                    |                                                                                           |
| Maps<br>Select Activities<br>Complete Activities                                                                                | At least one tenement MUST be selected, MAXIMUM of 8 tenements allowed.                | n By Tenement Type and District Number                                                    |
| Summary of Activities<br>Excess Tonnage<br>Comments<br>EPA & Native Vegetation<br>Environment<br>Declaration<br>Review & Submit |                                                                                        | Search by Tenement<br>Type and District Numbe                                             |
| EOL Version: 6.7.3                                                                                                    | Cancel                                                                                 | Save Form & Exit < Back Next >                                                            |
| Done                                                                                                    | Search by Tenement Num                                                                 |                                                                                           |

### **Tenement Details**

 If you are not the sole registered holder for all tenements, you will need to provide a signed agreement for access. (refer to \$118A. Mining Act 1978)

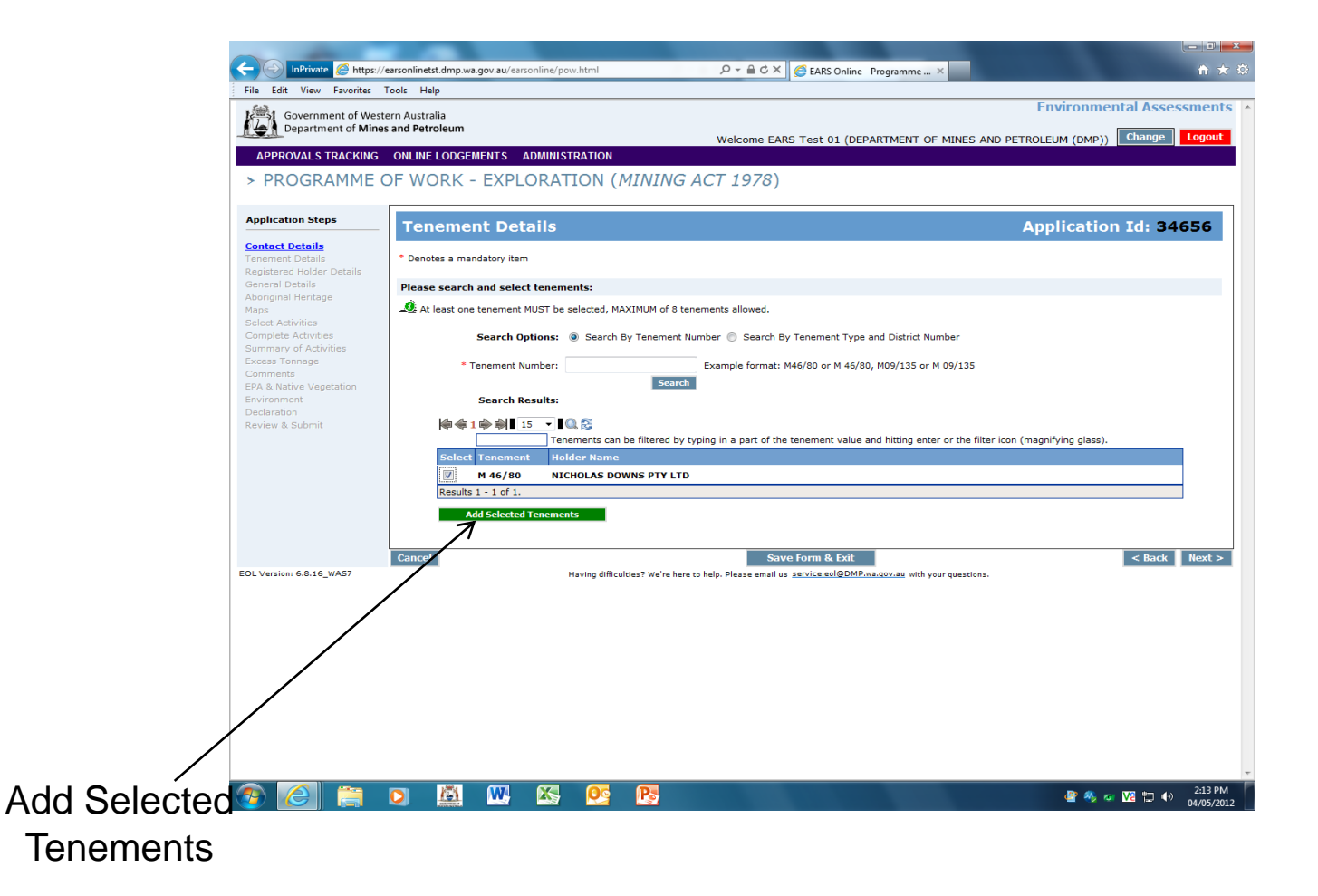

### **Application Steps**

- Contact Details
- Tenement Details
- Registered Holder Details
- General Details
- Aboriginal Heritage
- Maps
- Select Activities
- Complete Activities
- Summary of Activities
- Excess Tonnage
- Comments
- EPA & Native Vegetation
- Environment
- Declaration
- Review & Submit

#### **General Details**

| 🖉 EARS Online - Programme of Work (           | (Exploration) - General Details - Windows                                                                                                    | Internet Explorer provided by Department of Min | nes and |                  |                                  |                                       |       |  |  |
|-----------------------------------------------|----------------------------------------------------------------------------------------------------|-------------------------------------------------|---------|------------------|----------------------------------|---------------------------------------|-------|--|--|
| 🕥 🗢 🙋 https://earsonlinetst.doir.w            | va.gov.au/earsonline/pow.html                                                                                                    |                                                 |         |                  | ~                                | 🔒 🔄 🗶 🦉 Live Search                   | P-    |  |  |
| Eile Edit Yiew Favorites Iools Help           |                                                                                                    |                                                 |         |                  |                                  |                                       |       |  |  |
| 👷 Favorites 🛛 🚖 🌈 Suggested Sites 🔹           |                                                                                                    |                                                 |         |                  |                                  |                                       |       |  |  |
| EARS Online - Programme of Work (Explorat     | tion) - Gen                                                                                                    |                                                 |         |                  |                                  | 🏠 🔹 🔝 🛸 🖃 🖶 🍷 Bage 🔹 Safety 🕶 Tools 🔹 | 0-    |  |  |
| Government of Weste                           | ern Australia                                                                                                    |                                                 |         |                  |                                  | Environmental Assessmen               | its 🦉 |  |  |
| Department of Mines                           | and Petroleum                                                                                                    |                                                 |         |                  |                                  |                                       |       |  |  |
| APPROVALS TRACKING                            |                                                                                                    |                                                 |         |                  | Welcome EARS TEST OI (DEPARTMENT | OF MINES AND PETROLEOM (DMP))         |       |  |  |
|                                               |                                                                                                    | TION (MINING ACT 107                            | (Q)     |                  |                                  |                                       |       |  |  |
| > PROGRAMME C                                 | F WORK - EXPLORA                                                                                                    | TION (MINING ACT 197                            | 8)      |                  |                                  |                                       |       |  |  |
|                                               |                                                                                                    |                                                 |         |                  |                                  |                                       |       |  |  |
| Application Steps                             | General Details                                                                                                    |                                                 |         |                  |                                  | Application Id: 27284                 |       |  |  |
| Contact Details                               | * Denstra a mundatura itam                                                                                                    |                                                 |         |                  |                                  |                                       | 1     |  |  |
| Tenement Details<br>Registered Holder Details | Denotes a mandatory item                                                                                                    |                                                 |         |                  |                                  |                                       |       |  |  |
| General Details                               | Do you understand and accept that this application will be rejected or returned to you, if you have not addressed all relevant tenement conditions for this Programme of Work application?                                                                        |                                                 |         |                  |                                  |                                       |       |  |  |
| Aboriginal Heritage<br>Maps                   |                                                                                                    |                                                 |         |                  |                                  |                                       |       |  |  |
| Select Activities                             |                                                                                                    |                                                 |         |                  |                                  |                                       |       |  |  |
| Complete Activities<br>Summary of Activities  | Please provide proposed dates of work:                                                                                                    |                                                 |         |                  |                                  |                                       |       |  |  |
| Excess Tonnage                                | * Commencement Date: dd/mm/yyyy)                                                                                                    |                                                 |         |                  |                                  |                                       |       |  |  |
| Comments<br>EPA & Native Vegetation           | * Completion Date:                                                                                                    | (dd/mm/yyyy)                                    |         |                  |                                  |                                       |       |  |  |
| Environment                                   |                                                                                                    |                                                 |         |                  |                                  |                                       |       |  |  |
| Declaration<br>Review & Submit                | If approved, the programme will be granted for 12 months from the date shown on the approval letter.                                                                                                    |                                                 |         |                  |                                  |                                       |       |  |  |
|                                               | Application for an extension to timeframe can be made to an Environmental Officer prior to the expiry of the approval. A PoW is only valid on live tenure.                                                                                                    |                                                 |         |                  |                                  |                                       |       |  |  |
|                                               | These commencement and completion dates are binding and rehabilitation MUST take place within 6 months of the date of completion of the ground disturbance, (not 6 months from the end date of the programme). Justified extensions require DMP written approval. |                                                 |         |                  |                                  |                                       |       |  |  |
|                                               |                                                                                                    |                                                 |         |                  |                                  |                                       |       |  |  |
|                                               | For each tenement, select the ty                                                                                                    | pe of tenure(s) the proposal is on:             |         |                  |                                  |                                       |       |  |  |
|                                               | check renure (nom rengraph)                                                                                                    |                                                 |         |                  |                                  |                                       |       |  |  |
|                                               | Tenement                                                                                                    | Freehold Land                                   | UCL/VCL | Pastoral Lease   | DEC Managed Land                 | Other                                 |       |  |  |
|                                               | M 46/80                                                                                                    |                                                 |         |                  |                                  |                                       |       |  |  |
|                                               | * At least one type of ten                                                                                                    | ure <b>MUST</b> be selected for EACH tenement   |         |                  |                                  | I                                     |       |  |  |
|                                               | UCL - Unallocated Crow                                                                                                    | n Land, VCL - Vacant Crown Land                 |         |                  |                                  |                                       |       |  |  |
|                                               |                                                                                                    |                                                 |         |                  |                                  |                                       |       |  |  |
|                                               | Cancel                                                                                                    |                                                 |         | Save Form & Exit |                                  | < Back Next                           | >     |  |  |
| EOL Version: 6.7.3                            |                                                                                                    |                                                 |         |                  |                                  |                                       |       |  |  |
|                                               |                                                                                                    |                                                 |         |                  |                                  | 😜 local intranet 🦚 🔹 🕱 120            | 196 - |  |  |

Government of Western Australia Department of Mines and Petroleum

- General Details
  - Commencement and Completion Dates
  - Types of land tenure
    - Freehold Land
    - UCL/VCL
    - Pastoral Lease
      - Provide details on when and how the pastoralist was notified
    - DEC Managed Land
      - Provide details on when and how the DEC was notified
    - Other
      - Details regarding Reserves and/or any other land tenure relevant to the programme

### **Application Steps**

- Contact Details
- Tenement Details
- Registered Holder Details
- General Details
- Aboriginal Heritage
- Maps
- Select Activities
- Complete Activities
- Summary of Activities
- Excess Tonnage
- Comments
- EPA & Native Vegetation
- Environment
- Declaration
- Review & Submit

#### **Aboriginal Heritage**

| EARS Online - Programme of Work (Exploration                                                             | - Aboriginal Heritage - Windows Internet Explorer provided by Department of Mines          |                                                             |
|----------------------------------------------------------------------------------------------------|--------------------------------------------------------------------------------------------|-------------------------------------------------------------|
| 💽 🗢 🕖 https://earsonlinetst.doir.wa.gov.au/ear                                                           | nline/pow.html                                                                             | 💌 🔒 😽 🔀 🖉 Live Search                                       |
| Elle Edit View Favorites Iools Help                                                                      |                                                                                            |                                                             |
| 🚖 Favorites 🛛 🚔 🏉 Suggested Sites 👻                                                                      |                                                                                            |                                                             |
| EARS Online - Programme of Work (Exploration) - Abo                                                      |                                                                                            | 🏠 🛪 🔂 🐘 Eage + Safety + Tgols + 🔞 +                         |
| Government of Western Australia<br>Department of Mines and Petroleum                                     |                                                                                            | Come EARS TEST 01 (DEPARTMENT OF MINES AND PETROLEUM (DMP)) |
| APPROVALS TRACKING                                                                                       | DNLINE LODGEMENTS                                                                          |                                                             |
| > PROGRAMME O                                                                                            | F WORK - EXPLORATION ( <i>MINING ACT 1978</i> )                                            |                                                             |
| Application Steps                                                                                        | Aboriginal Heritage                                                                        | Application Id: 27284                                       |
| <u>Contact Details</u><br><u>Tenement Details</u><br><u>Registered Holder Details</u><br>Coneral Details | * Denotes a mandatory item                                                                 |                                                             |
| Aboriginal Heritage<br>Maps                                                                              | Have you completed a query of the <u>Register of Aboriginal Sites</u> for the area subject | t to this application?                                      |
| Select Activities<br>Complete Activities<br>Summary of Activities                                        | * O Yes                                                                                    |                                                             |
| Excess Tonnage                                                                                           | Does your proposal partly or wholly intersect the boundary of a registered site?           |                                                             |
| Comments<br>EPA & Native Vegetation<br>Environment<br>Declaration<br>Review & Submit                     | ∗ O Yes O No                                                                               |                                                             |
|                                                                                                    |                                                                                            |                                                             |
| FOL Version: 6.7.3                                                                                       | Cancel Sav                                                                                 | re Form & Exit < Back Next >                                |
|                                                                                                    |                                                                                            |                                                             |
|                                                                                                    |                                                                                            | Second intranet 🖓 🔹 🔍 155% 👻                                |

### **Aboriginal Heritage**

If your proposal partly or wholly intersects the boundary of a registered heritage site, you must attach advice from the Department of Indigenous Affairs.

If required a section 18 must be applied for prior to submitting the PoW-E.

### **Application Steps**

- Contact Details
- Tenement Details
- Registered Holder Details
- General Details
- Aboriginal Heritage
- Maps
- Select Activities
- Complete Activities
- Summary of Activities
- Excess Tonnage
- Comments
- EPA & Native Vegetation
- Environment
- Declaration
- Review & Submit

#### Maps

| 🖉 EARS Online - Programme of Work (Explorati                               | on) - Maps - Windows Internet Explorer provided by Department of Mines and Petroleum                                                                                                    |                                                      |
|----------------------------------------------------------------------------|----------------------------------------------------------------------------------------------------|------------------------------------------------------|
| 🕒 🗢 🖉 https://earsonlinetst.doir.wa.gov.au/e                               | arsonine/pow.html                                                                                                    | 💌 🔒 🚱 🗙 灯 Live Search                                |
| Ele Edit View Favorites Iools Help                                         |                                                                                                    |                                                      |
| 🚖 Favorites 🛛 🚖 🏉 Suggested Sites 👻                                        |                                                                                                    |                                                      |
| EARS Online - Programme of Work (Exploration) - Maps                       |                                                                                                    | 🚹 🔻 🔝 🕆 🖃 👼 🛪 Page + Safety + Tools + 🔞 +            |
| Government of West<br>Department of Mine                                   | ern Australia<br>s and Petroleum<br>Welcome EARS TEST 01 (DEPARTMEN                                                                                                    | Environmental Assessments                            |
| <ul> <li>PROGRAMME C</li> </ul>                                            | ONLINE LODGEMENTS<br>DF WORK - EXPLORATION ( <i>MINING ACT 1978</i> )                                                                                                    |                                                      |
| Application Steps                                                          | Maps                                                                                                    | Application Id: 27284                                |
| Contact Details<br>Tenement Details<br>Registered Holder Details           | * Denotes a mandatory item                                                                                                    |                                                      |
| General Details<br>Aboriginal Heritage<br>Maps                             | Please attach a scaled map (showing Geographicals OR MGA coordinates, GDA94 Datum) of the proposed activity that st<br>(optional):                                                                                                    | hows the following. Please also attach Spatial files |
| Select Activities                                                          | Plans using a topographical map or aerial photo are required, with GDA94 co-ordinates.                                                                                                    |                                                      |
| Complete Activities<br>Summary of Activities<br>Excess Tonnage<br>Comments | * <u>Attach file</u>                                                                                                    |                                                      |
| EPA & Native Vegetation                                                    | The plans should clearly show the location of the following:                                                                                                    |                                                      |
| Environment<br>Declaration<br>Review & Submit                              | <ul> <li>Proposed activities and disturbance (showing drill holes and/or lines)</li> <li>Line and track clearing</li> <li>Major landforms and topographical features</li> <li>Existing tracks/route onto tenement and route to proposed drill holes/costeans</li> <li>Tenement boundaries and labels</li> <li>Freehold land/Reserve location boundaries and relevant cadastral information</li> <li>Legend</li> </ul> |                                                      |
|                                                                            | Cancel Save Form & Exit                                                                                                    | < Back Next >                                        |
| EOL Version: 6.7.3                                                         |                                                                                                    |                                                      |
| Done                                                                       |                                                                                                    | 📢 Local intranet 🥢 👻 155%                            |

### Maps

- A scaled map (showing Geographical or MGA coordinates, GDA94 Datum) of the proposed activities must be attached.
- The plans should clearly show the location of the following:
  - Proposed activities
  - Line and track clearing
  - Major Landforms and topographical features
  - Existing tracks/route onto tenement and route to proposed drill holes/costeans
  - Tenement boundaries and labels
  - Freehold land/Reserve location boundaries and relevant cadastral information
  - Legend

### **Application Steps**

- Contact Details
- Tenement Details
- Registered Holder Details
- General Details
- Aboriginal Heritage
- Maps
- Select Activities
- Complete Activities
- Summary of Activities
- Excess Tonnage
- Comments
- EPA & Native Vegetation
- Environment
- Declaration
- Review & Submit

Proposed Activities

### **Proposed Activities**

| C EARS Online - Programme of Work (Exploration                                                                                                    | - Select Activities - Windows Internet Explorer provided by Department of Mines a                                        |                                                          |
|----------------------------------------------------------------------------------------------------|----------------------------------------------------------------------------------------------------|----------------------------------------------------------|
| 💽 🗢 🙋 https://earsonlinetst.doir.wa.gov.au/earso                                                                                                    | nine/pow.html                                                                                                    | V 🔒 😽 🗙 🌌 Live Search                                    |
| File Edit View Favorites Tools Help                                                                                                    |                                                                                                    |                                                          |
| 🚖 Favorites 🛛 🚔 🏉 Suggested Sites 🔻                                                                                                    |                                                                                                    |                                                          |
| EARS Online - Programme of Work (Exploration) - Sele                                                                                                    |                                                                                                    | 🚵 👻 🔂 👘 🖾 💼 👻 Page 🗸 Safety 👻 Tools 👻 🔞 👻                |
| Government of Wester<br>Department of Mines                                                                                                    | rn Australia<br>and Petroleum Welcome EARS TES                                                                           | Environmental Assessments                                |
| APPROVALS TRACKING                                                                                                    | DNLINE LODGEMENTS                                                                                                    |                                                          |
| > PROGRAMME C                                                                                                    | F WORK - EXPLORATION (MINING ACT 1978)                                                                                   |                                                          |
| Application Steps                                                                                                    | Select Activities                                                                                                    | Application Id: 27284                                    |
| <u>Contact Details</u><br><u>Tenement Details</u><br><u>Registered Holder Details</u>                                                                                                    | * Denotes a mandatory item                                                                                               |                                                          |
| General Details                                                                                                    | Please select which mineral group(s) are being explored for:                                                             |                                                          |
| Add Control     Add Control     Add Control     Add Control     Add Control     Add Control     Add Control     Add Control     Add Control     Add Control     Add Control     Add Control     Add Control     Add Control </th <th></th> |                                                                                                    |                                                          |
| Excess Tonnage                                                                                                    | Activities - for each tenement, please select AT LEAST one activity:                                                     |                                                          |
| Comments<br>EPA & Native Vegetation<br>Environment<br>Declaration                                                                                                    | Each tenement MUST have at least one activity selected. An individual tenement can have more than one activity selected. |                                                          |
| Review & Submit                                                                                                    | Tenement Drilling Core Farm Campsite Costeans Hostile Material Dispos                                                    | al Pits Other Activity - Non Drilling Geophysical Survey |
|                                                                                                    | M 46/80                                                                                                    |                                                          |
| EOL Version: 6.7.3                                                                                                    | Cancel Save Form & Exit                                                                                                  | < Back Next >                                            |
|                                                                                                    |                                                                                                    |                                                          |

Government of Western Australia Department of Mines and Petroleum

#### **Proposed Activities**

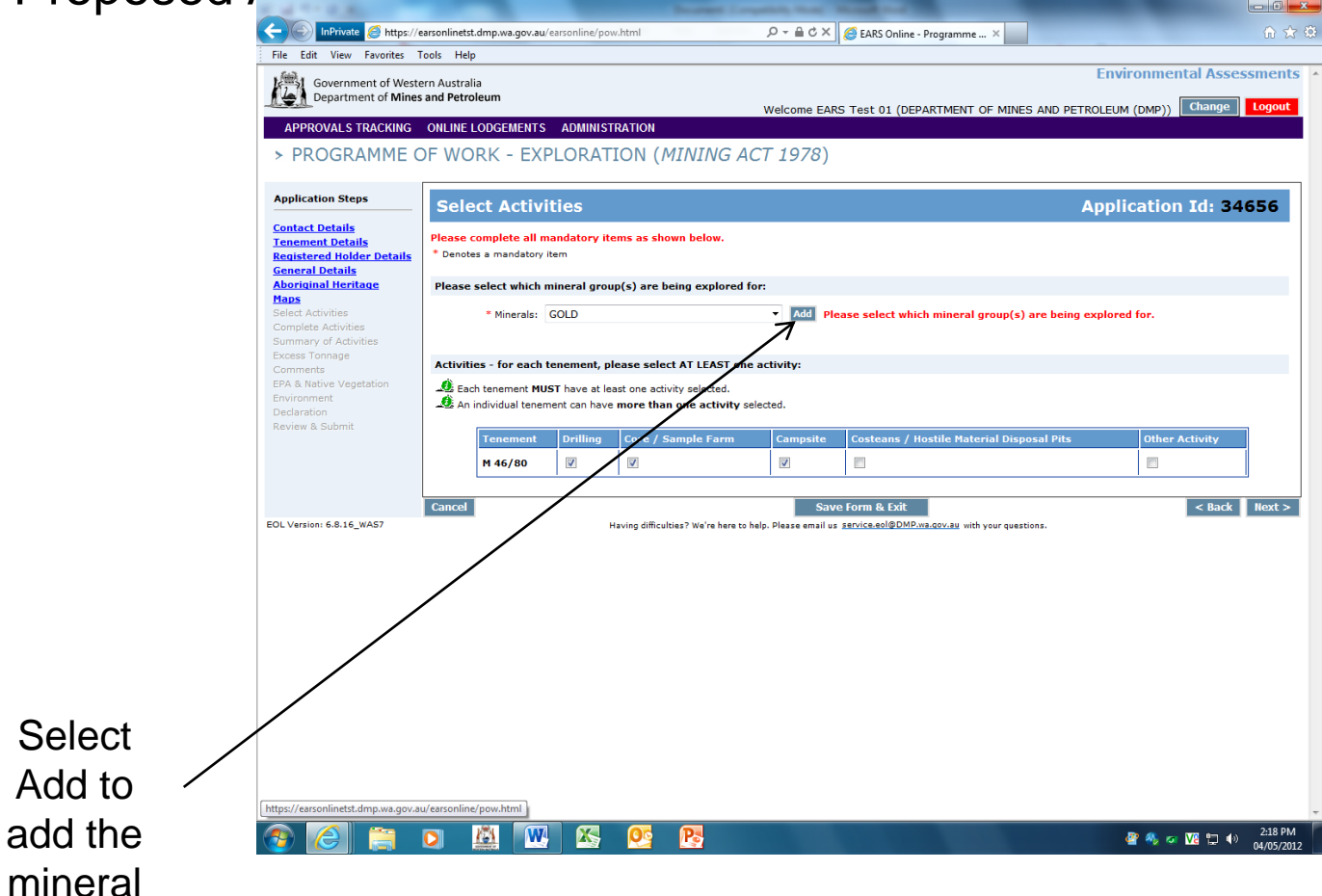

- Proposed Activities
  - Select the Mineral(s) being explored for
  - Select the activities to be undertaken for each tenement
    - Drilling
    - Core Farm
    - Costeans
    - Hostile Material Disposal Pits
    - Other Activity Non Drilling
    - Geophysical Survey

### **Proposed Activities**

- Depending the activity type selected, varying information will be requested.
  - For Example, Drilling
    - Type of drilling and associated disturbance footprint (e.g. # holes, # and dimensions of drill pads etc.)
    - Cut and fill pad and track construction
    - Sump construction
    - Length of line/track clearing
- Total Area and Tonnage Disturbed is automatically calculated, with the option of providing alternative values if necessary.

### **Application Steps**

- Contact Details
- Tenement Details
- Registered Holder Details
- General Details
- Aboriginal Heritage
- Maps
- Select Activities
- Complete Activities
- Summary of Activities
- Excess Tonnage
- Comments
- EPA & Native Vegetation
- Environment
- Declaration
- Review & Submit

### **Excess Tonnage**

| 🖉 EARS Online - Programme of Work (Explore                                                                                             | ation) - Excess Tonnage - Windows Internet Explorer provided by Department of Mines and                                                      |                                           |
|----------------------------------------------------------------------------------------------------|----------------------------------------------------------------------------------------------------|-------------------------------------------|
| 😋 🕞 💌 🔊 https://earsonlinetst.doir.wa.gov.au                                                                                           | je er sonine jow itmi                                                                                                    | 💌 🔒 🍫 🗶 🦉 Live Search                     |
| Eile Edit View Favorites Tools Help                                                                                                    |                                                                                                    |                                           |
| 🚖 Favorites 🛛 🚔 🏉 Suggested Sites 🔹                                                                                                    |                                                                                                    |                                           |
| EARS Online - Programme of Work (Exploration) - Exc                                                                                    |                                                                                                    | 🏠 🔹 🔝 🐇 🖃 🌧 👻 Bage 🖌 Safety 🕶 Tools 🛛 🔞 👻 |
| Government of Wester<br>Department of Mines                                                                                            | ern Australia<br>s <b>and Petroleum</b><br>Welcome EARS TEST 01 (DEPARTMENT OF                                                               | Environmental Assessments                 |
| APPROVALS TRACKING                                                                                                    | ONLINE LODGEMENTS                                                                                                    |                                           |
| > PROGRAMME C                                                                                                    | OF WORK - EXPLORATION ( <i>MINING ACT 1978</i> )                                                                                             |                                           |
| Application Steps                                                                                                    | Excess Tonnage                                                                                                    | Application Id: 27284                     |
| <u>Contact Details</u><br><u>Tenement Details</u><br><u>Registered Holder Details</u><br><u>General Details</u><br>Aboriginal Heritage | Based on your proposed activities, your proposal does not exceed tonnage limits for the tenement type. Please press <b>Next</b> to continue. |                                           |
| Maps<br>Select Activities<br>Complete Activities<br>Summary of Activities                                                              |                                                                                                    |                                           |
| Excess Tonnage<br>Comments<br>EPA & Native Vegetation<br>Environment                                                                   |                                                                                                    |                                           |
| Declaration<br>Review & Submit                                                                                                    | Cancel                                                                                                    | r Badk Masks                              |
| FOL Version: 6.7.3                                                                                                    | Cancer Save Form & Exit                                                                                                    | < Back Next >                             |
|                                                                                                    |                                                                                                    |                                           |
| Done                                                                                                    |                                                                                                    | Secol intranet 🛛 🍕 🔹 🔍 145% 🔹 🖉           |

Government of Western Australia Department of Mines and Petroleum

- Excess Tonnage
  - Notification on whether the proposed activities have exceeded the tonnage limit for the tenement type will be automatically determined by EARS Online.
  - <u>NOTE:</u>
    - Tonnage disturbed is cumulative for the life of tenement.

EARS online system does not currently monitor previous tonnage disturbed.

Excess tonnage may need to be applied for even when a notification is not provided.

### **Application Steps**

- Contact Details
- Tenement Details
- Registered Holder Details
- General Details
- Aboriginal Heritage
- Maps
- Select Activities
- Complete Activities
- Summary of Activities
- Excess Tonnage
- Comments
- EPA & Native Vegetation
- Environment
- Declaration
- Review & Submit

### Comments

| 🖉 EARS Online - Programme of Work (Explora          | tion) - Comments - Windows Internet Explorer provided by Department of Mines and Petrol                         |                                           |
|-----------------------------------------------------|----------------------------------------------------------------------------------------------------|-------------------------------------------|
| 🕒 🗢 🕖 https://earsonlinetst.doir.wa.gov.au          | /earsonline/pow.html                                                                                            | 💌 🔒 🚱 🗙 ಶ Live Search                     |
| Elle Edit View Favorites Tools Help                 |                                                                                                    |                                           |
| 🚖 Favorites 🛛 🚖 🏉 Suggested Sites 👻                 |                                                                                                    |                                           |
| EARS Online - Programme of Work (Exploration) - Co. |                                                                                                    | 💁 * 🖾 - 🖃 🖶 * Bage + Safety + Tools + 🕢 * |
| Government of Wester<br>Department of Mines         | ern Australia<br>• and Petroleum Welcome EARS TEST 01 (DE                                                       | Environmental Assessments                 |
| APPROVALS TRACKING                                  | ONLINE LODGEMENTS                                                                                               |                                           |
| > PROGRAMME C                                       | OF WORK - EXPLORATION ( <i>MINING ACT 1978</i> )                                                                |                                           |
| Application Steps                                   | Comments                                                                                                    | Application Id: 27284                     |
| Contact Details                                     |                                                                                                    |                                           |
| Tenement Details                                    | If there are any energific comments/details you would like to note against a tenement, please do so here:       |                                           |
| <u>Registered Holder Details</u><br>General Details | i there are any specific confinencial decails you would like to note against a tenement, please do so here.     |                                           |
| Aboriginal Heritage                                 | Tenement: Select                                                                                                |                                           |
| Maps                                                |                                                                                                    |                                           |
| Select Activities                                   |                                                                                                    |                                           |
| Complete Activities                                 | Please attach any other files you feel appropriate. Please also provide a brief description of your attachment. |                                           |
| Excess Tonnage                                      | Description -                                                                                                   |                                           |
| Comments                                            | Attach file                                                                                                    |                                           |
| EPA & Native Vegetation                             |                                                                                                    |                                           |
| Environment                                         |                                                                                                    |                                           |
| Declaration                                         |                                                                                                    |                                           |
| Review & Submit                                     |                                                                                                    |                                           |
|                                                     |                                                                                                    |                                           |
|                                                     | Cancel Save Form & Exit                                                                                         | <pre>  &lt; Back   Next &gt;  </pre>      |
| EOL Version: 6.7.3                                  |                                                                                                    |                                           |
|                                                     |                                                                                                    |                                           |
|                                                     |                                                                                                    |                                           |
|                                                     |                                                                                                    |                                           |
|                                                     |                                                                                                    |                                           |
|                                                     |                                                                                                    |                                           |
|                                                     |                                                                                                    |                                           |
|                                                     |                                                                                                    | 😪 - 🕄 145%                                |

Government of Western Australia Department of Mines and Petroleum

### **Application Steps**

- Contact Details
- Tenement Details
- Registered Holder Details
- General Details
- Aboriginal Heritage
- Maps
- Select Activities
- Complete Activities
- Summary of Activities
- Excess Tonnage
- Comments
- EPA & Native Vegetation
- Environment
- Declaration
- Review & Submit

### **EPA & Native Vegetation**

| 🖉 EARS Online - Programme of Work (Explora                                            | tion) - EPA & Native Vegetation - Windows Internet Explorer provided by Department of M                                              |                                    | - 6 🛛                  |
|---------------------------------------------------------------------------------------|----------------------------------------------------------------------------------------------------|------------------------------------|------------------------|
| 🚱 💿 💌 🙋 https://earsonlinetst.doir.wa.gov.au                                          | feersonine/pow.html                                                                                                    | 💌 🔒 🐓 🗙 ಶ Live Search              | P-                     |
| Eile Edit View Favorites Iools Help                                                   |                                                                                                    |                                    |                        |
| 🚖 Favorites 🛛 👍 🌽 Suggested Sites 🔻                                                   |                                                                                                    |                                    |                        |
| EARS Online - Programme of Work (Exploration) - EPA                                   |                                                                                                    | 🟠 👻 🗔 🛸 🖃 🖶 🖌 Bage 🕶 Sa            | fety • Tools • 🔞 • 🏾 » |
| Government of Wester<br>Department of Mines                                           | ern Australia<br>; and Petroleum<br>Welcome EARS TEST 01 (DEPARTM                                                                    | Environmental Asses                | ssments 🔺              |
|                                                                                       | ONLINE LODGEMENTS                                                                                                    |                                    |                        |
| > PROGRAMME C                                                                         | OF WORK - EXPLORATION ( <i>MINING ACT 1978</i> )                                                                                     |                                    |                        |
| Application Steps                                                                     | EPA & Native Vegetation                                                                                                    | Application Id: 27                 | 284                    |
| <u>Contact Details</u><br><u>Tenement Details</u><br><u>Registered Holder Details</u> | * Denotes a mandatory item                                                                                                    |                                    |                        |
| <u>General Details</u><br>Aboriginal Heritage                                         | Are the activities proposed in this Programme of Work located within an area under formal assessment by the EPA under Part IV of the | Environmental Protection Act 1986? |                        |
| Maps<br>Select Activities                                                             | * 🛇 Yes 🛇 No                                                                                                    |                                    |                        |
| Summary of Activities                                                                 | Does your proposal involve the clearing of native vegetation?                                                                        |                                    |                        |
| Comments<br>EPA & Native Vegetation                                                   | * 🔿 Yes 🔿 No                                                                                                    |                                    |                        |
| Environment<br>Declaration                                                            |                                                                                                    |                                    |                        |
| Review & Submit                                                                       |                                                                                                    |                                    |                        |
|                                                                                       | Cancel Save Form & Exit                                                                                                    | < Back                             | Next >                 |
| EOL Version: 6.7.3                                                                    |                                                                                                    |                                    |                        |
|                                                                                       |                                                                                                    |                                    |                        |
|                                                                                       |                                                                                                    |                                    |                        |
|                                                                                       |                                                                                                    |                                    |                        |
|                                                                                       |                                                                                                    |                                    |                        |
|                                                                                       |                                                                                                    |                                    |                        |
|                                                                                       |                                                                                                    |                                    |                        |
|                                                                                       |                                                                                                    | Second intranet                    | 4 • • • 145% •         |

Government of Western Australia Department of Mines and Petroleum

- EPA & Native Vegetation
  - Information on whether the proposed activities are located within an area under formal assessment by the EPA under Part IV of the *Environmental Protection Act 1986*
    - If so, you will be required to submit the following
      - EPA Project Name
      - EPA Assessment Number

- EPA & Native Vegetation
  - For proposals operating within Environmentally Sensitive Areas (ESA) information relating to the submission of Native Vegetation Clearing Permits (NVCP) is required.
    - Such information will include
      - Type of ESA
      - CPS Number and Lodgement date
  - <u>NOTE</u>: If your proposed activities involve the clearing of Native Vegetation within an ESA, and no NVCP has been lodged with Native Vegetation Assessment Branch, DMP you will be unable to proceed with the lodgement process any further.

### **Application Steps**

- Contact Details
- Tenement Details
- Registered Holder Details
- General Details
- Aboriginal Heritage
- Maps
- Select Activities
- Complete Activities
- Summary of Activities
- Excess Tonnage
- Comments
- EPA & Native Vegetation
- Environment
- Declaration
- Review & Submit

### Environment

- Environmental management methods for minimising disturbance
- Rehabilitation practices and timing
- Describe existing landform, environment and vegetation
- Whether activities occur on isolated hills/ranges in the MidWest or Yilgarn (Banded Iron Formations)
- Safety procedures for fibrous minerals (Asbestos)
- Requirements of Radiation Management Plan (RMP)
  - <u>NOTE:</u> Prior to submitting the Programme of Work application, you must submit a Radiation Management Plan (RMP) with the Resource Safety Division (RSD) at DMP for assessment and approval.
  - If you have received approval for the RMP from RSD, you will be requested to attach a copy of the approval letter.
- Disturbance to the beds and/or banks of a watercourse

### **Application Steps**

- Contact Details
- Tenement Details
- Registered Holder Details
- General Details
- Aboriginal Heritage
- Maps
- Select Activities
- Complete Activities
- Summary of Activities
- Excess Tonnage
- Comments
- EPA & Native Vegetation
- Environment
- Declaration
- Review & Submit

- Declaration
  - A declaration that all statements made and information given in this certified application is true and correct is required.
  - Acknowledgement that this application will be rejected if you have not addressed all relevant tenement conditions and/or sufficient information is not supplied.

### **Application Steps**

- Contact Details
- Tenement Details
- Registered Holder Details
- General Details
- Aboriginal Heritage
- Maps
- Select Activities
- Complete Activities
- Summary of Activities
- Excess Tonnage
- Comments
- EPA & Native Vegetation
- Environment
- Declaration
- Review & Submit

- Review and Submit
  - On completion of the PoW form, a summary of the entered information is available for your review.
  - If you are satisfied with the information you can submit the application.
    - Once the information has been submitted to the Department, a email will be sent to the contact email address advising
      - -Receipt of the PoW
      - Registration Number
      - PDF document of the submitted information.

| RS Online - Lodgements                                                                                                    | - Windows Internet Explorer provide            | ed by Department of Mines and Petroleum |              |                |                 |                                            | E                |
|----------------------------------------------------------------------------------------------------|------------------------------------------------|-----------------------------------------|--------------|----------------|-----------------|--------------------------------------------|------------------|
| 🕥 🔻 🙋 https://earsoni                                                                                                    | inetst.doir.wa.gov.au/earsonline/lodgements.ht | tml                                     |              |                |                 | 🖌 🔒 🐓 🗙 🦉 Live Search                      |                  |
| Edit View Favorites I                                                                                                    | ools Help                                      |                                         |              |                |                 |                                            |                  |
| vorites 🛛 👍 🏉 Suggeste                                                                                                    | d Sites 🔹                                      |                                         |              |                |                 |                                            |                  |
| 🔊 TRS - Telephone Referr                                                                                                    | al Sv 🔏 EARS Online - Lodgements 🛛 🗙           |                                         |              |                |                 | 🐴 • 🔝 - 🖂 🚔 • Page •                       | Safety • Tools • |
|                                                                                                    |                                                |                                         |              |                |                 | Environmenta                               | al Assessmer     |
| Government of W<br>Department of M                                                                                                    | Vestern Australia<br>lines and Petroleum       |                                         |              |                |                 |                                            |                  |
| - All                                                                                                    |                                                |                                         |              |                | Welcome EARS    | TEST 01 (DEPARTMENT OF MINES AND PETROLEUM | (DMP)) Logo      |
| APPROVALS TRACKIN                                                                                                    | G ONLINE LODGEMENTS                            |                                         |              |                |                 |                                            |                  |
|                                                                                                    | GEMENTS                                        |                                         |              |                |                 |                                            |                  |
| ply Online                                                                                                    |                                                |                                         |              |                |                 |                                            |                  |
| Colore to the second second se |                                                |                                         |              |                |                 |                                            |                  |
| Select                                                                                                    | Y Start                                        |                                         |              |                |                 |                                            |                  |
|                                                                                                    |                                                |                                         |              |                |                 |                                            |                  |
| rrent Application                                                                                                    | Lodgements                                     |                                         |              |                |                 |                                            |                  |
| Not Submitte                                                                                                    | d - Drafts (14)                                |                                         |              |                |                 |                                            |                  |
| Application Id                                                                                                    | Туре                                           | Category                                | Created Date | Lodgement Date | Actions         |                                            |                  |
| 27285                                                                                                    | Exploration                                    | Programme of Work                       | 20/08/2010   |                | Complete Delete |                                            |                  |
| 27283                                                                                                    | Exploration                                    | Programme of Work                       | 20/08/2010   |                | Complete Delete |                                            |                  |
| 27282                                                                                                    | Exploration                                    | Programme of Work                       | 20/08/2010   |                | Complete Delete |                                            |                  |
| 27281                                                                                                    | Exploration                                    | Programme of Work                       | 19/08/2010   |                | Complete Delete |                                            |                  |
| 27279                                                                                                    | Exploration                                    | Programme of Work                       | 19/08/2010   |                | Complete Delete |                                            |                  |
| 27277                                                                                                    | Exploration                                    | Programme of Work                       | 18/08/2010   |                | Complete Delete |                                            |                  |
| 27271                                                                                                    | Mining                                         | Mining Proposal                         | 16/08/2010   |                | Complete Delete |                                            |                  |
| 27270                                                                                                    | Mining                                         | Mining Proposal                         | 16/08/2010   |                | Complete Delete |                                            |                  |
| 27259                                                                                                    | Mining                                         | Mining Proposal                         | 10/08/2010   |                | Complete Delete |                                            |                  |
| 27258                                                                                                    | Mining                                         | Mining Proposal                         | 10/08/2010   |                | Complete Delete |                                            |                  |
| 27257                                                                                                    | Mining                                         | Mining Proposal                         | 10/08/2010   |                | Complete Delete |                                            |                  |
| 27248                                                                                                    | Mining                                         | Mining Proposal                         | 05/08/2010   |                | Complete Delete |                                            |                  |
| 27246                                                                                                    | Mining                                         | Mining Proposal                         | 05/08/2010   |                | Complete Delete |                                            |                  |
| 27183                                                                                                    | Mining                                         | Mining Proposal                         | 30/07/2010   |                | Complete Delete |                                            |                  |
| L                                                                                                    | 1                                              | 1                                       |              | 1              |                 |                                            |                  |
| Color the Life                                                                                                    | 2)                                             |                                         |              |                |                 |                                            |                  |
| - Submitted (4                                                                                                    | 2)<br>Tumo                                     | Coloran                                 | Constad Data | Ladaamank Data | Actions         |                                            |                  |
| Application 1d                                                                                                    | Nining                                         | Mining Proposal                         | 20/08/2010   | 20/08/2010     | Actions         |                                            |                  |
| 27287                                                                                                    | Exploration                                    | Programme of Work                       | 20/08/2010   | 20/08/2010     | View            |                                            |                  |
| 27286                                                                                                    | Exploration                                    | Programme of Work                       | 20/08/2010   | 20/08/2010     | View            |                                            |                  |
| 27284                                                                                                    | Exploration                                    | Programme of Work                       | 20/08/2010   | 20/08/2010     | View            |                                            |                  |
| 27275                                                                                                    | Exploration                                    | Programme of Work                       | 17/08/2010   | 17/08/2010     | View            |                                            |                  |
| 27256                                                                                                    | Mining                                         | Mining Proposal                         | 10/08/2010   | 10/08/2010     | View            |                                            |                  |
| 27200                                                                                                    |                                                |                                         |              |                |                 |                                            |                  |

Government of Western Australia Department of Mines and Petroleum

Environmental Assessment and Regulatory System (EARS)

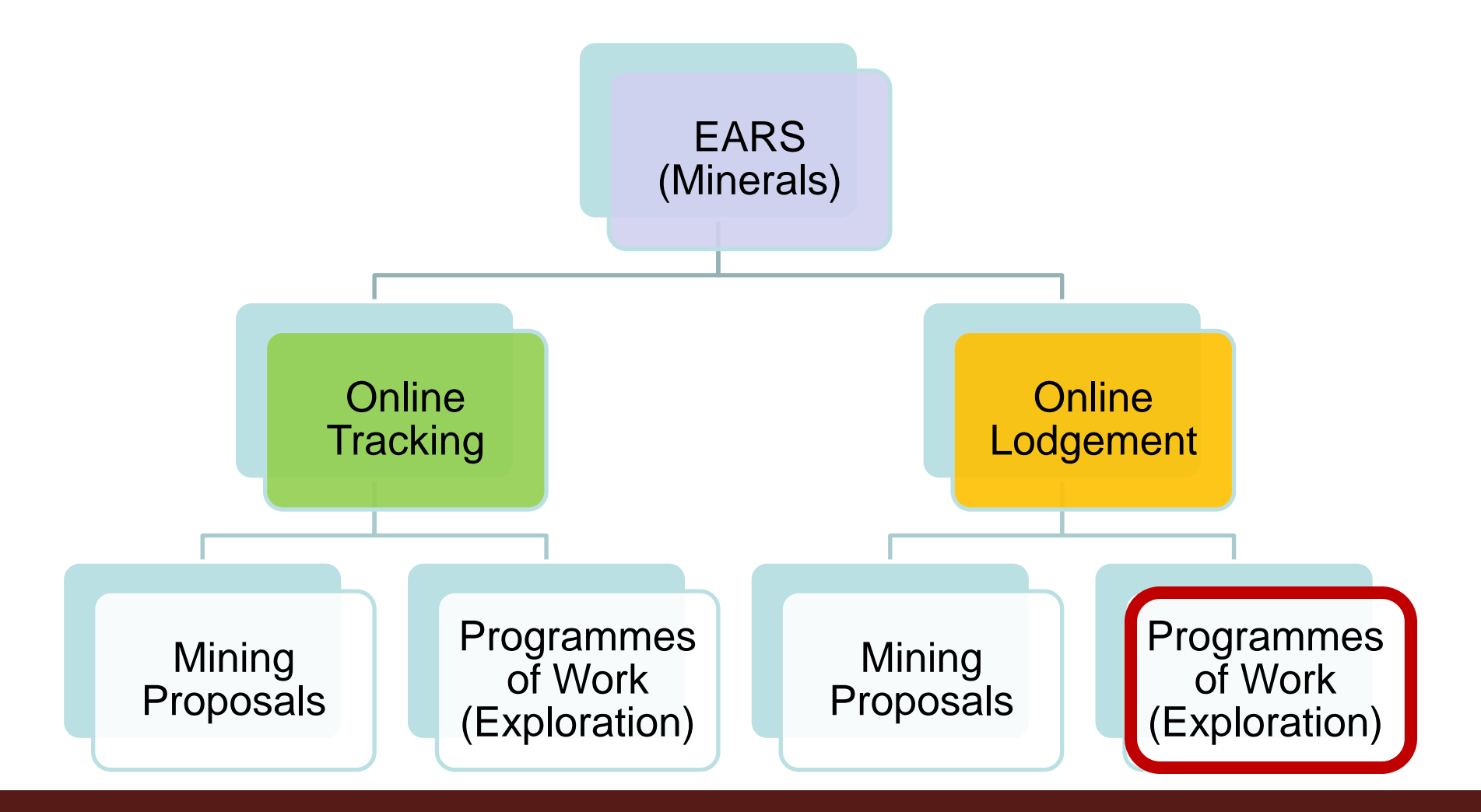

Government of Western Australia Department of Mines and Petroleum

### **PoW Online Lodgement Process**

- Access to the system
- Application Steps
- Troubleshooting / Feedback

How to Lodge a Programme of Work (Exploration) online - Troubleshooting / Feedback

### EARS Online

 If you have any technical problems, questions or feedback related to EARS Online please contact our IT Service Desk.
 Phone: +61 8 9222 0777
 Fax: +61 8 9222 3110
 Email: service.desk@DMP.wa.gov.au

#### Hours of Operation

The Service Desk is available Monday to Friday (excluding Public Service holidays) between the hours of: 8:30 am and 5:00 pm (GMT+8).

### Environment

Inspectorate map
 <u>http://www.dmp.wa.gov.au/documents/ED\_InspectorateMap.pdf</u>

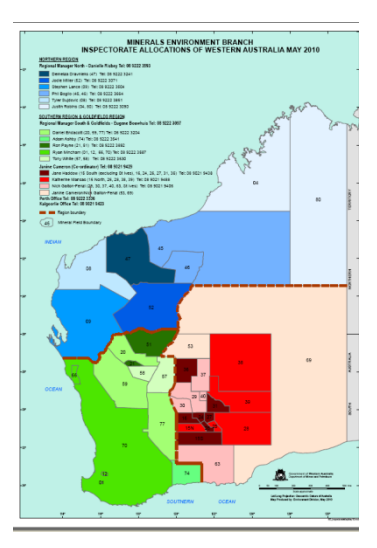